# Android版 Simple NAS Browser 取扱説明書

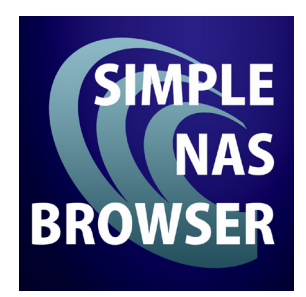

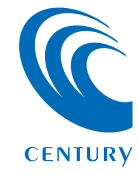

| Simple NAS Browser            | について                                    | З |
|-------------------------------|-----------------------------------------|---|
| <ul> <li>●概要······</li> </ul> | • • • • • • • • • • • • • • • • • • • • | З |
| ●対応ファイル形式(拡張子)                | •••••                                   | 4 |

もくじ

# アプリをダウンロードする 5 ●リンクアドレスからダウンロードする場合・・・・・・・5 ●Playストアからダウンロードする場合・・・・・・・6

| アプリを起動する前に            | 9  |
|-----------------------|----|
| ●CSNA-U2の取扱説明書による事前設定 | 9  |
| ●アクセスの概要・・・・・         | 10 |

| ア | プリの使用方法                  | 11 |
|---|--------------------------|----|
|   | ●初期設定                    | 11 |
|   | ●メイン画面の説明・・・・・           | 19 |
|   | ●ファイルを再生・閲覧する            | 22 |
|   | ◆動画の再生画面                 | 23 |
|   | ◆音楽の再生画面                 | 25 |
|   | ◆写真の再生画面                 | 27 |
|   | ◆ドキュメントの再生画面             | 29 |
|   | ●ファイルをダウンロードする           | 31 |
|   | ●スマートフォン内の写真や動画をアップロードする | 38 |
|   | ●写真や動画を撮影してアップロードする      | 45 |

#### その他のファイル操作

| ●フォルダを作成する(USBデバイス、スマートフォン内共通)        | 46 |
|---------------------------------------|----|
| ●ファイルを移動する(USBデバイス、スマートフォン内共通) ······ | 52 |
| ●ファイル・フォルダ名を変更する(リネーム)                | 59 |
| ●ファイル・フォルダを削除する                       | 65 |

| その他の操作                                        | 70 |
|-----------------------------------------------|----|
| ●デバイス名を変更する                                   | 70 |
| ●管理者パスワードを変更する                                | 75 |
| ●CSNA-U2を再起動する                                | 81 |
| ●出荷時状態に戻す・・・・・・・・・・・・・・・・・・・・・・・・・・・・・・・・・・・・ | 86 |

## **トラブルシューティング** 91

※本書内の操作画面は2014年2月現在、もしくは開発中のものとなり、 実際の画面と異なる場合がございます。

#### 46

もくじ

Ĵ.

概要

アプリ「Simple NAS Browser」は、センチュリー製USB to LAN変換アダプター「シンプルNASアダプター(CSNA-U2)」 専用のファイルブラウザです。

LANルータとUSBデバイスを接続して、本体のQRコードを Androidスマートフォンのカメラで読み込むだけで、USB デバイス内のデータにどこからでもアクセスが可能になり ます。

Wi-Fi接続が可能な場所ではWi-Fiで、Wi-Fiがない場所では 携帯電話回線を使用してデータアクセスが可能です。

USBデバイス内のデータをAndroidスマートフォンにダウン ロードしたり、Androidスマートフォン内の写真や動画をUSB デバイス内にアップロードすることも可能です。

Wi-Fi使用可能な環境でファイルをAndroidスマートフォン内 にダウンロードしておけば、オフライン環境でもファイルの 閲覧や再生が可能です。

※Wi-Fiモバイルルータ経由でのアクセスはできません。

※公共無線LANスポットからのWi-Fiアクセスはサポート対象外となります。

※携帯電話回線でのアクセスはパケット通信料が発生しますので、パケット 定額プラン等に加入していない場合、多大な通信料がかかる可能性があり ます。あらかじめご注意ください。

また、パケット定額プラン等に加入している場合でも、大容量データの通信 を頻繁に行うと、お使いの携帯電話キャリアによっては通信制限等がかかる 場合がありますので、ご注意ください。

※本製品を使用するためには専用アプリ「Simple NAS Browser」(無料) のインストールが必要になります。他のアプリやWebブラウザ、ファイラー からのアクセスはできません。

# 対応ファイル形式(拡張子)

 【動画】MP4、MKV
 【音楽】MP3、WAV、M4A
 【画像】BMP、GIF、JPEG、PNG
 【書類】DOC、DOCX、HTML、PDF、PPT、PPTX、RTF、TXT、 XLS、XLSX
 ※上記対応ファイル形式の場合でも、コーデックによっては再生できな

※工記対応ファイル形式の場合とも、コーチックにようとは再生とる かったり、音声が鳴らない場合があります。 あらかじめご了承ください。

# リンクアドレスからダウンロードする場合

専用アプリ [Simple NAS Browser] をダウンロードします。

【リンクアドレス】

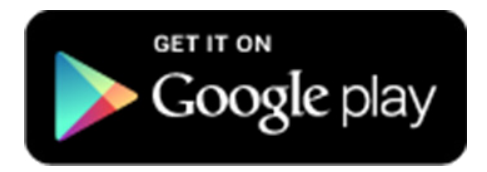

Š

# Playストアからダウンロードする場合

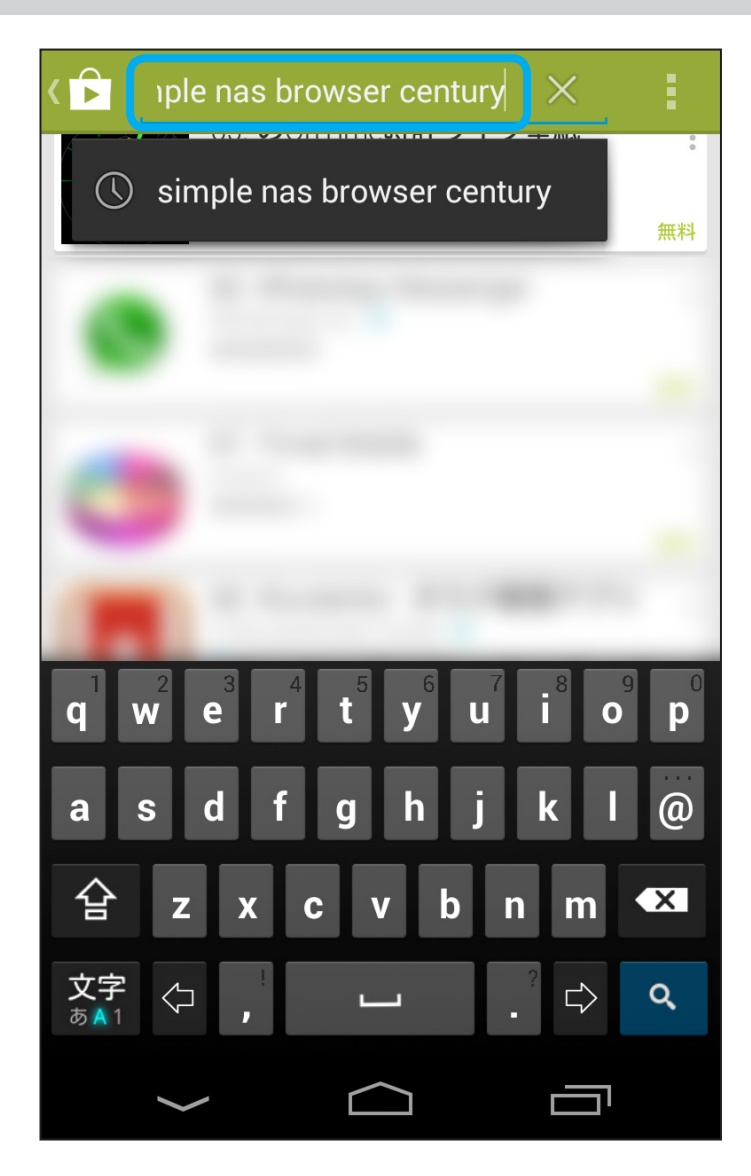

 Playストアを開き、検索ウインドウに 「simple nas browser century」と入力してください

# アプリをダウンロードする

ě

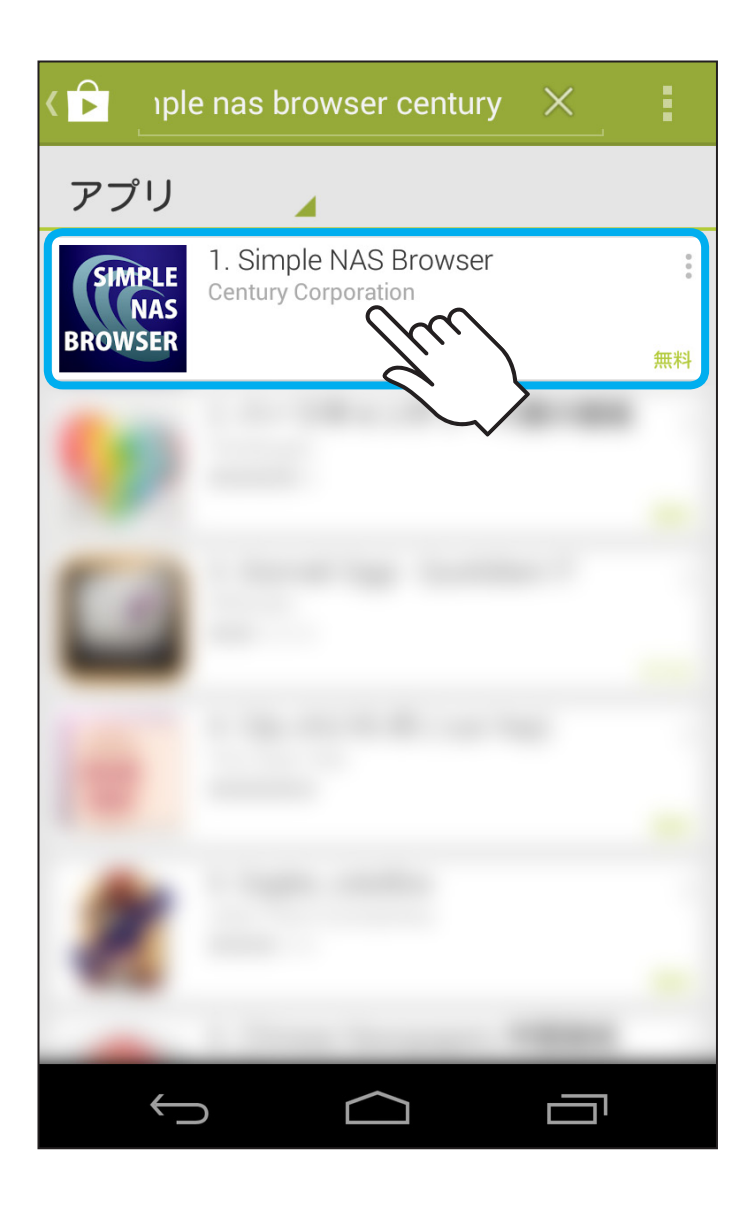

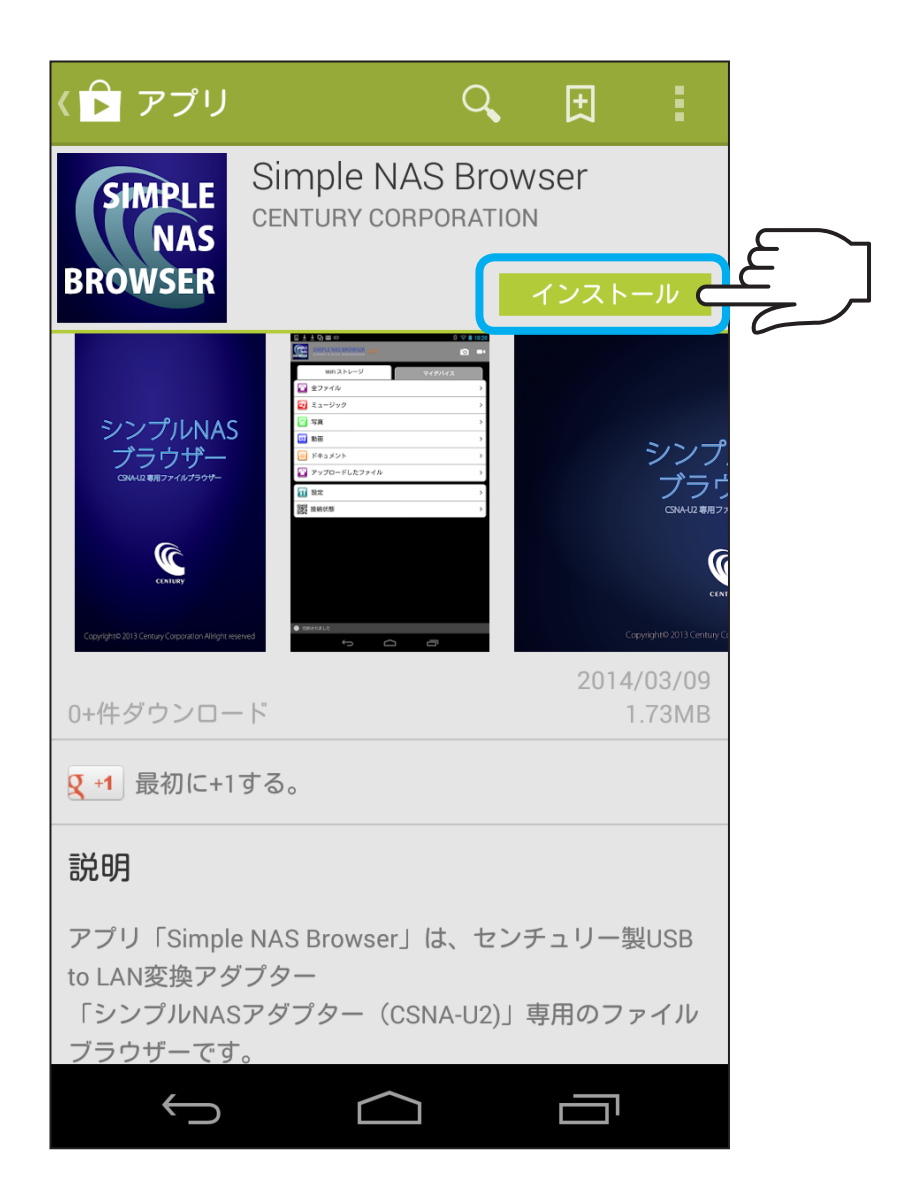

 表示されたアプリをタッチし、「インストール」をタッチ します。 Š

# CSNA-U2の取扱説明書による事前設定

本アプリを起動する前に、CSNA-U2本体の接続および設定 が完了している必要があります。 詳しくはCSNA-U2の取扱説明書

・P.14~【接続方法】

をご参照の上、接続、設定を行ってください。

ĝ

スマートフォン・タブレットからCSNA-U2に接続したUSB デバイスへのアクセスは次の図のようになります。

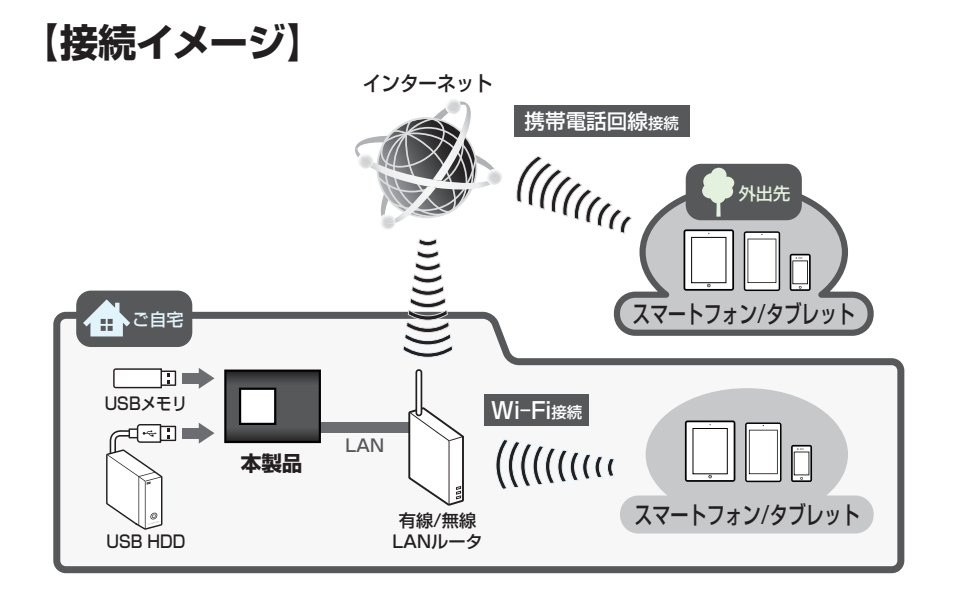

Wi-Fiが使用できる場所からはWi-Fiアクセス、それ以外の場所からは携帯電話回線からアクセスが可能です。

 ◆ご注意
 ●Wi-Fiモバイルルータ経由でのアクセスはできません。
 ●公共無線LANスポットからのWi-Fiアクセスはサポート対象外となります。
 ●携帯電話回線でのアクセスはパケット通信料が発生しますので、パケット定額プラン等に加入していない場合、多大な通信料がかかる可能性があります。あらかじめご注意ください。 また、パケット定額プラン等に加入している場合でも、大容量データの通信を頻繁に行うと、お使いの携帯電話キャリアによっては通信制限等がかかる場合がありますので、ご注意ください。 初期設定 (※必ず行ってください

スマートフォンのカメラを使用して、CSNA-U2本体に貼り 付けてあるQRコードを読み込むことでアクセス設定が完了し、 CSNA-U2に接続したUSBデバイスへのアクセスが可能に なります。 11

うの使用方

※本設定を行わないとCSNA-U2へのアクセスは行えませんので、必ず CSNA-U2本体がある場所で設定を行ってください。

外出先等から手動でアクセス設定を行うことはできません。

※スマートフォンのWi-Fiがオンの状態で、同じLAN環境内にCSNA-U2 がある場合、自動的に「CSNA-U2\_xxx」としてWi-Fi接続が確立するこ とがありますが、そのような場合でも次ページからの接続設定を行って ください。

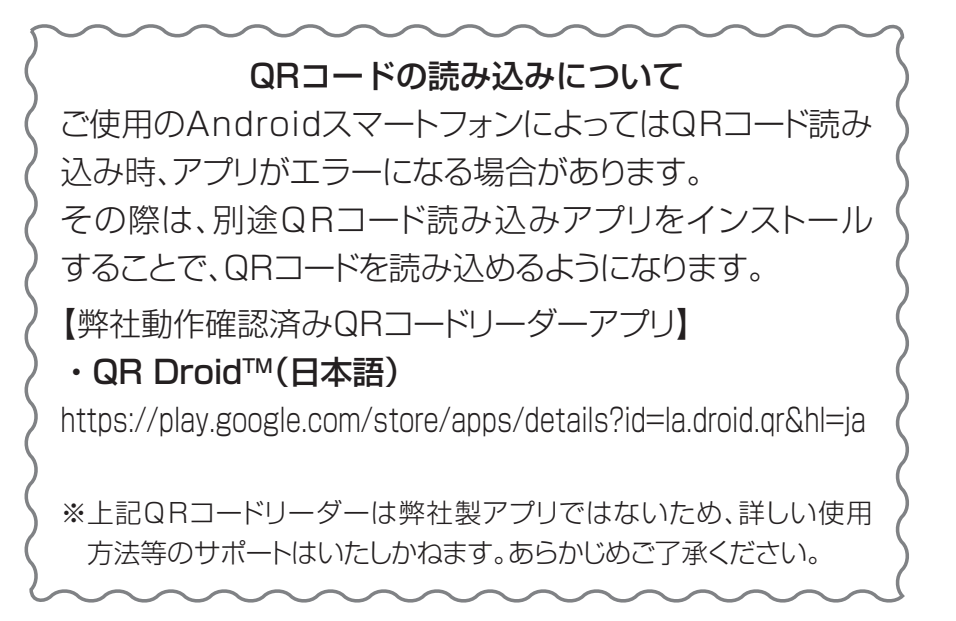

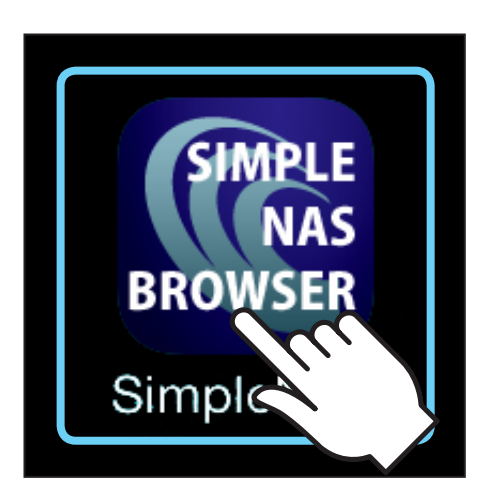

1. インストールした「SIMPLE NAS BROWSER」をタッチ します。

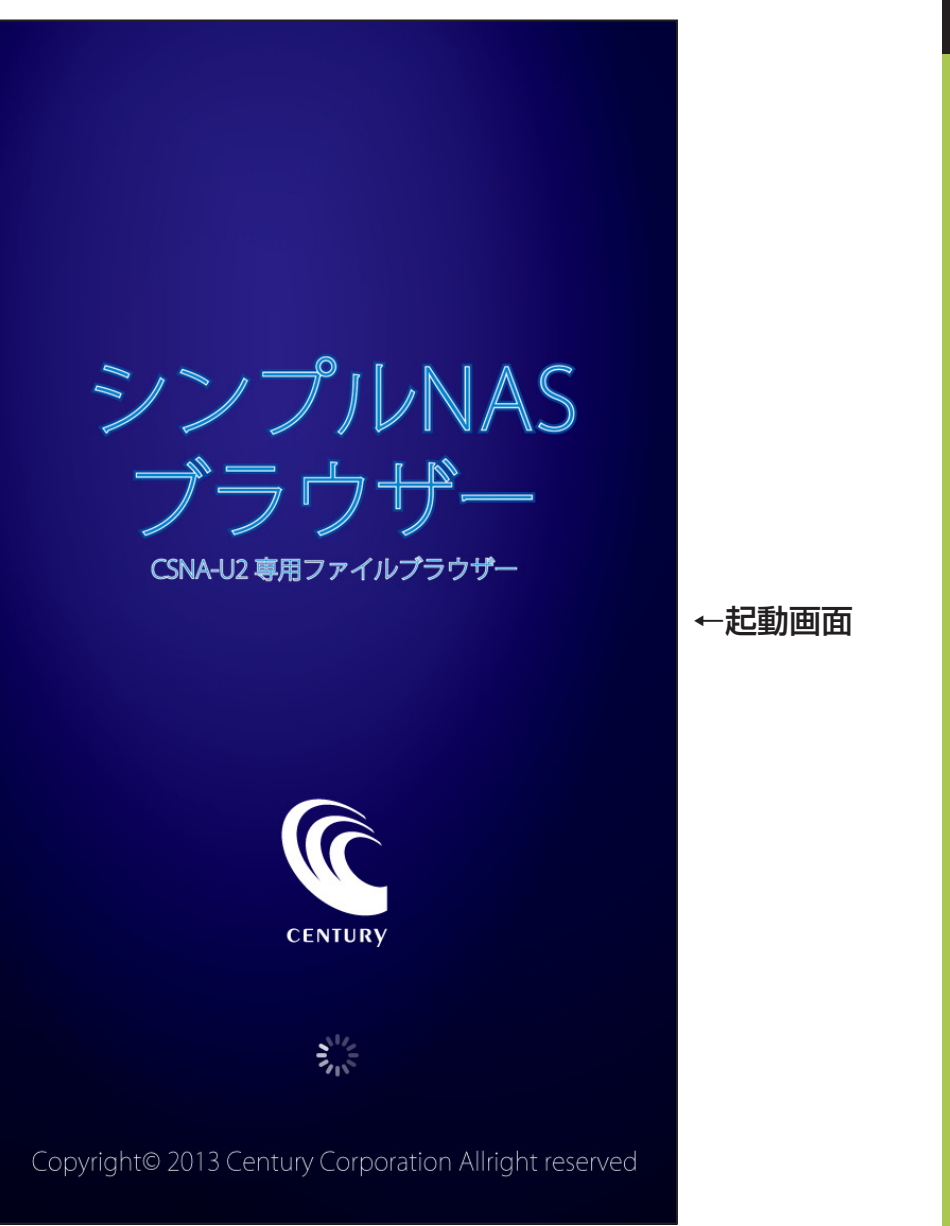

2. 起動するとメイン画面が表示されるので、「接続状態」を タッチします。

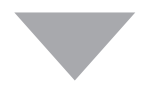

13

アプリの使用方

| SIMPLE CENTURY<br>BROWSER SIMPLE NAS BROWSER 0.04 |   |       |
|---------------------------------------------------|---|-------|
| Cloud Drive マイデバイス                                |   |       |
| 🔁 全ファイル                                           | > |       |
| 22 ミュージック                                         | > |       |
| 🔁 写真                                              | > |       |
| 🧰 動画                                              | > | ←接続状態 |
| ■ ドキュメント                                          | > |       |
| 🛐 アップロードしたファイル                                    | > |       |
| 111 設定                                            | > |       |
| 思想<br>接続状態                                        | > |       |
| ● 切断されました                                         |   |       |
|                                                   |   |       |

※スマートフォンのWi-Fiがオンの状態で、同じLAN環境内にCSNA-U2が ある場合、自動的に「CSNA-U2\_xxx」としてWi-Fi接続が確立すること がありますが、そのような場合でも次ページからの接続設定を行ってくだ さい。

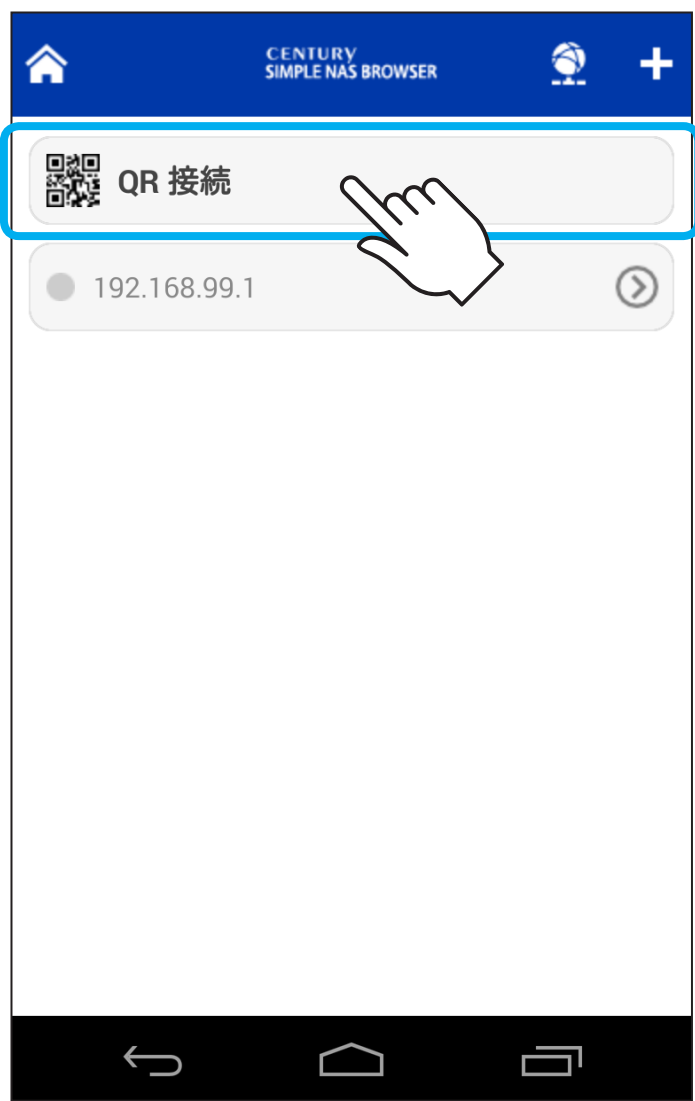

- 3. 「QR接続」をタッチします。

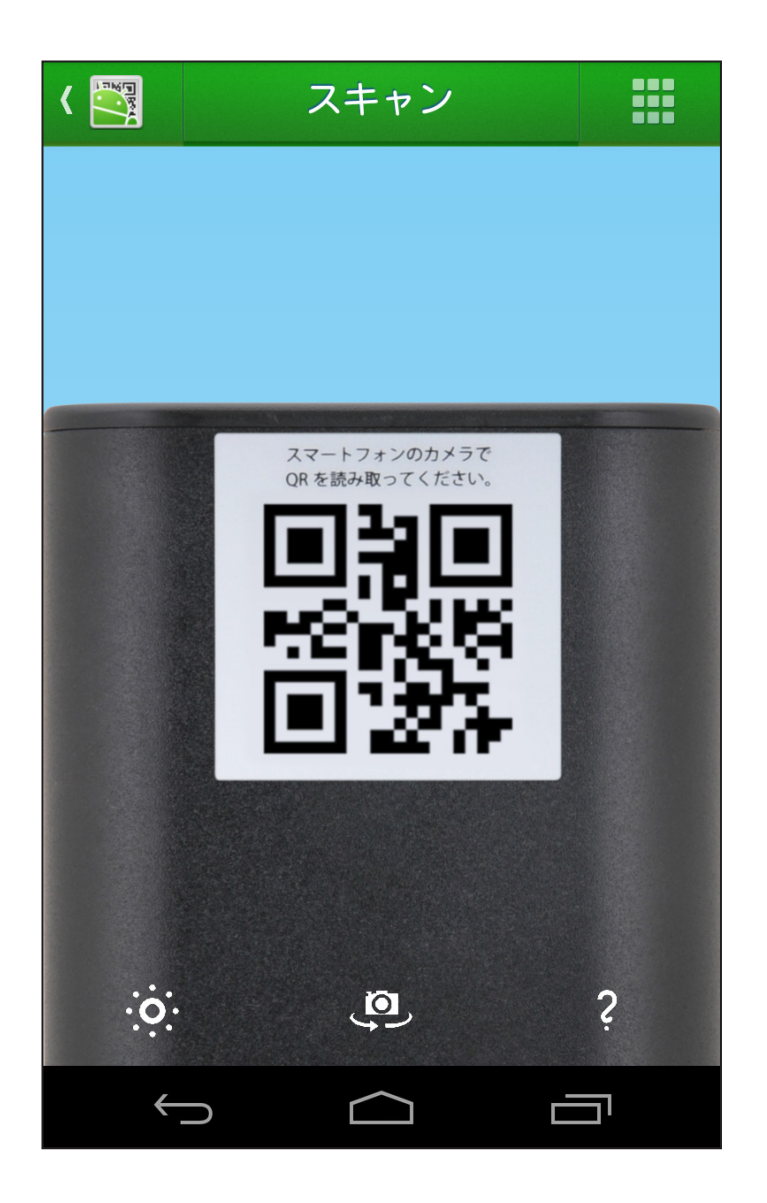

4. QRコードリーダーが起動するので、CSNA-U2本体に貼り 付けてあるQRコードを画面中央の正方形に合わせます。

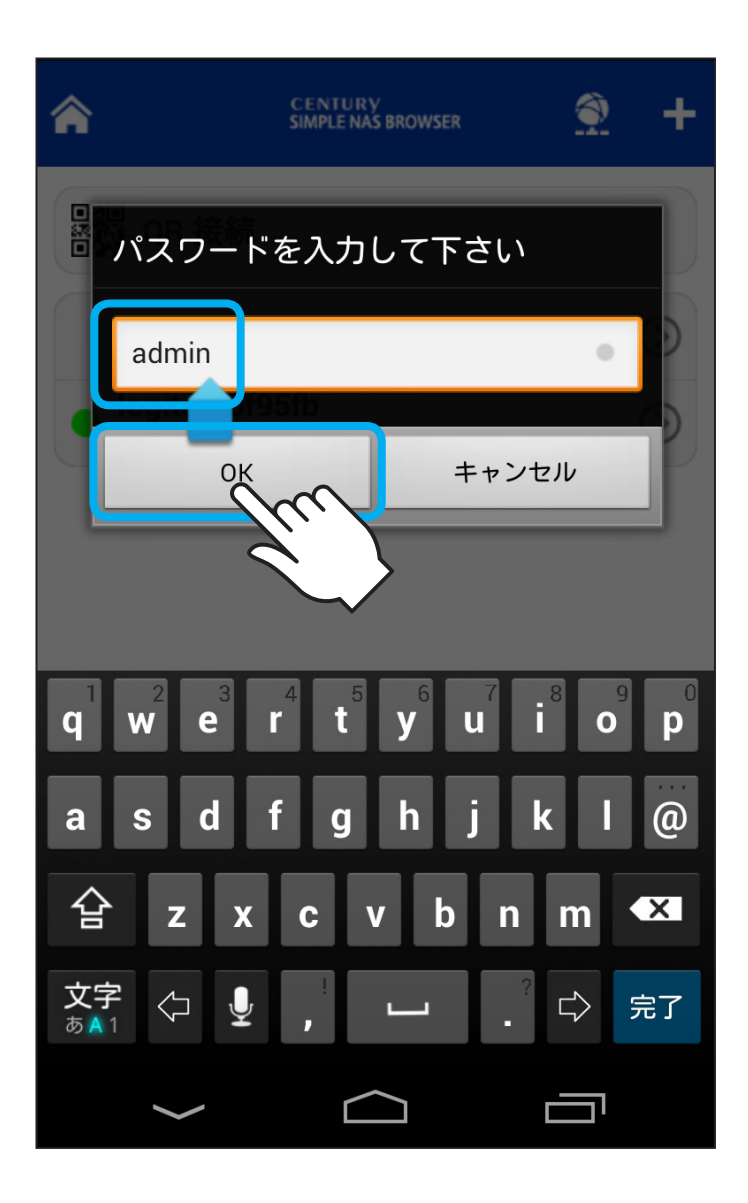

 パスワードの入力を求められるので、「admin」と入力し、 「OK」をタッチしてください。 パスワードは後から任意の文字に変更することができます。
 →P.75~【管理者パスワードを変更する】

| SIMPLE<br>NAS<br>BROWSER | CENTURY<br>SIMPLE NAS BROWSER | 0.04   | 0  |   |
|--------------------------|-------------------------------|--------|----|---|
|                          | Cloud Drive                   | マイデバー  | ィス |   |
|                          | 全ファイル                         |        |    | > |
|                          | ミュージック                        |        |    | > |
|                          | 写真                            |        |    | > |
|                          | 動画                            |        |    | > |
|                          | ドキュメント                        |        |    | > |
|                          | アップロード                        | したファイル |    | > |
| 11                       | 設定                            |        |    | > |
|                          | 接続状態                          |        |    | > |
| 😑 接続                     | しました                          |        |    |   |
|                          | $\leftarrow$                  |        |    |   |

18

6. メイン画面左下に「接続されました」と表示されれば設定 完了です。

# メイン画面の説明

|                                                   |   | -0 |
|---------------------------------------------------|---|----|
| SIMPLE CENTURY<br>BROWSER SIMPLE NAS BROWSER 0.04 |   | -0 |
| Cloud Drive マイデバイス                                |   | -0 |
| 🔁 全ファイル                                           | > | -0 |
| 22 ミュージック                                         | > | -3 |
| ☑ 写真                                              | > | -4 |
| 00 動画                                             | > | -6 |
| ■ ドキュメント                                          | > | -6 |
| 🛅 アップロードしたファイル                                    | > | -0 |
| 11 設定                                             | > |    |
| ■ 接続状態                                            | > | -9 |
|                                                   |   |    |
|                                                   |   |    |

#### ❶USBデバイス/スマートフォン切り替えタブ

- Cloud Drive: USBデバイス内のファイルを表示・閲覧 する際にはこのタブをタッチします。
- マイデバイス:スマートフォン内のファイルが表示・閲覧 する際にはこのタブをタッチされます。

**2**全ファイル

USBデバイスまたはスマートフォン内のファイルをすべて 表示します。

#### ③ミュージック

USBデバイス内の音楽ファイル(拡張子:MP3、WAV、 M4A)のみを表示します。

マイデバイス側ではUSBデバイスからダウンロードされた 音楽ファイルのみ表示されます。

#### **④**写真

USBデバイス内の写真、画像ファイル(拡張子:BMP、 JPEG、PNG、TIFF)のみを表示します。 マイデバイス側ではスマートフォンのカメラロール内にある 写真、画像ファイルを表示します。

#### 6動画

USBデバイス内の動画ファイル(拡張子:MP4、MKV)のみ を表示します。

マイデバイス側ではスマートフォンのカメラロール内にある 動画ファイルを表示します。

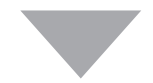

#### ⑥ドキュメント

USBデバイス内の書類ファイル (拡張子:DOC、DOCX、 HTML、PDF、PPT、PPTX、RTF、TXT、XLS、XLSX) のみを表示します。

マイデバイス側ではUSBデバイスからダウンロードされた 書類ファイルのみ表示されます。

#### アップロード (ダウンロード) されたファイル

スマートフォンからUSBデバイスにアップロードしたファイル またはUSBデバイスからスマートフォンへダウンロードした ファイルを表示します。

#### **8**設定

アプリおよびCSNA-U2の設定を行います。

#### **❸**接続状態

CSNA-U2本体貼付のQRコードを読み込む際に使用します。

#### **①**, ①カメラを起動し、写真や動画を撮影します。

撮影した写真や動画は、直接USBデバイスにアップロード できます。

※現バージョン (0.0.4) では未動作となります。 今後のバージョンアップによって対応予定。

# ファイルを再生・閲覧する

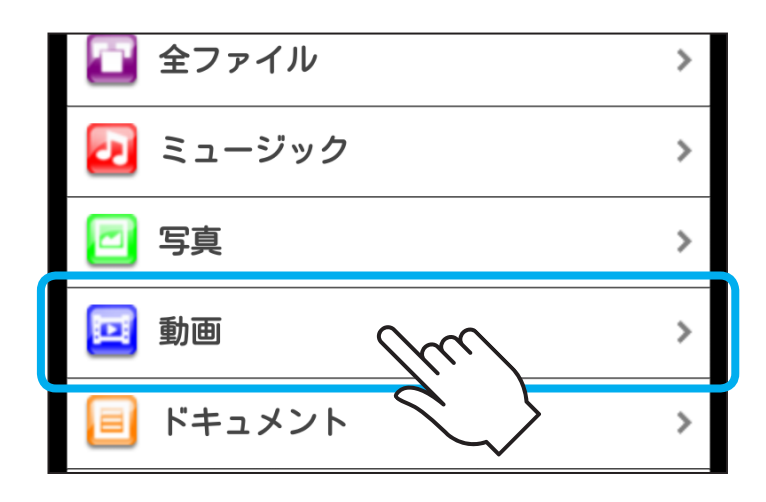

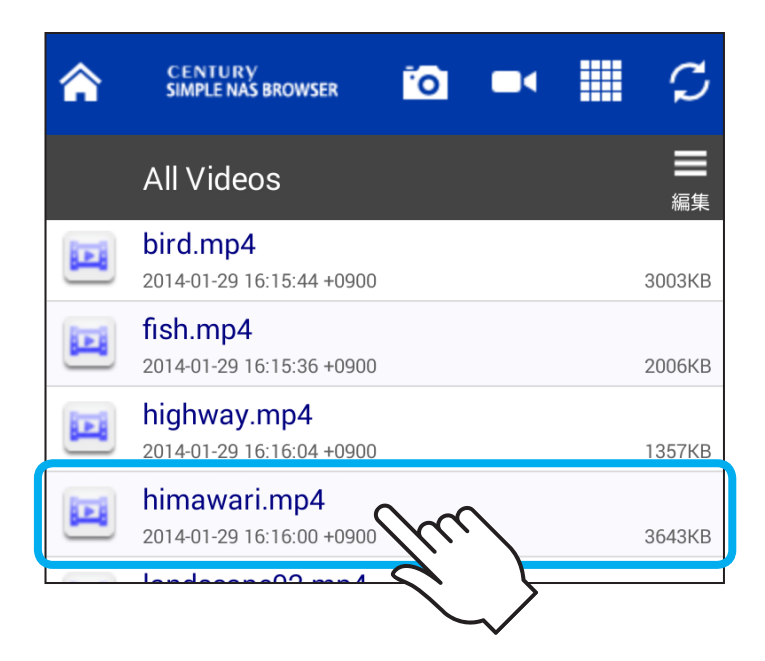

○一覧の中からファイルをタッチすると、再生・閲覧が開始 されます。

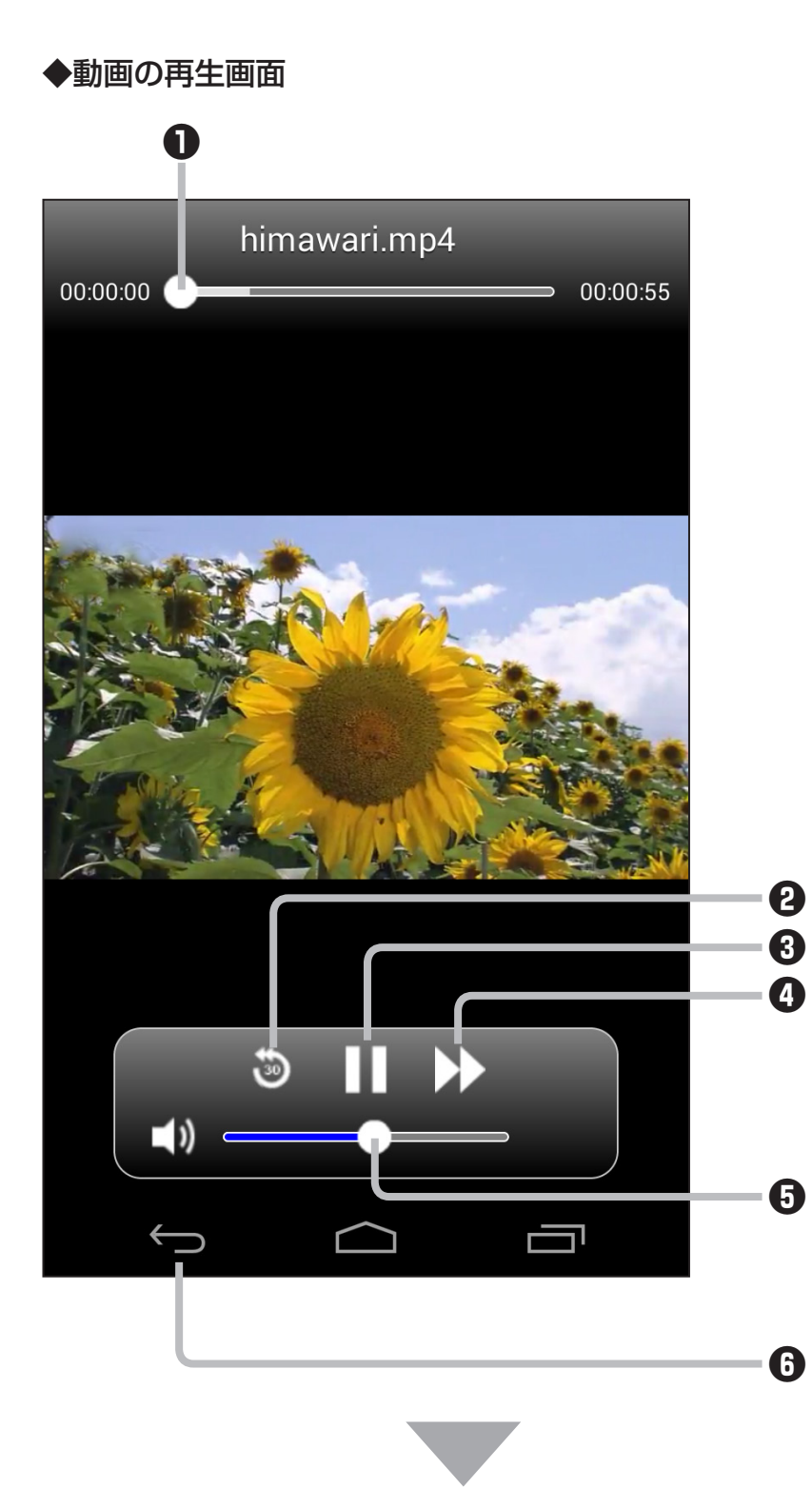

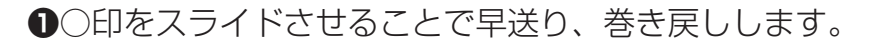

230秒単位で巻き戻しします。

❸再生、一時停止します。

④約15秒単位で早送りします。

⑤○印をスライドさせることでボリュームを調整します。

●再生を終了し、一覧に戻ります。

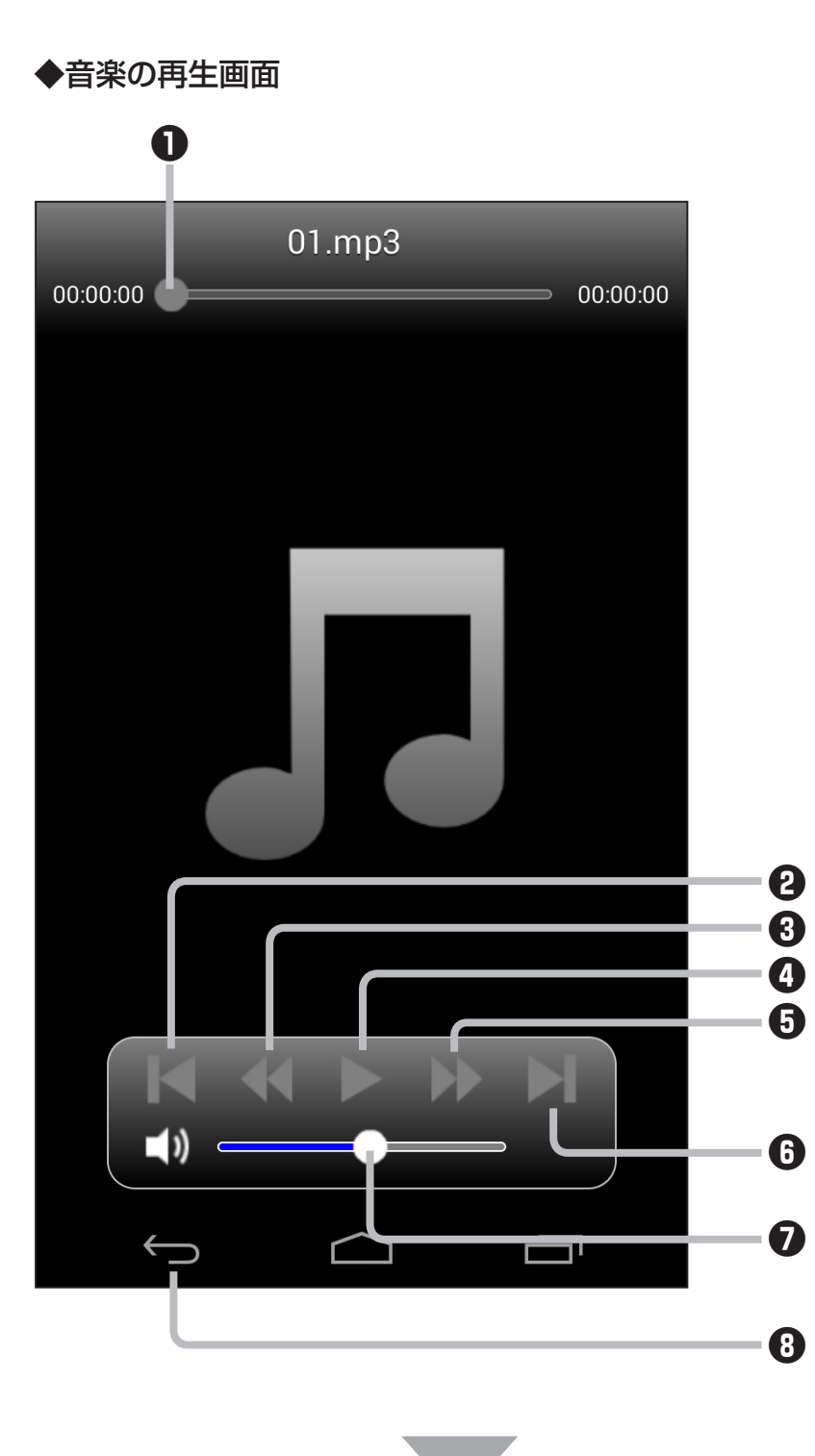

アプリの使用方法

●○印をスライドさせることで早送り、巻き戻しします。

❷一つ前の曲に戻ります。

3巻き戻しします。

④再生、一時停止します。

**5**早送りします。

●次の曲を再生します。

⑦○印をスライドさせることでボリュームを調整します。

❸再生を終了し、一覧に戻ります。

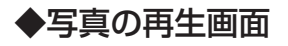

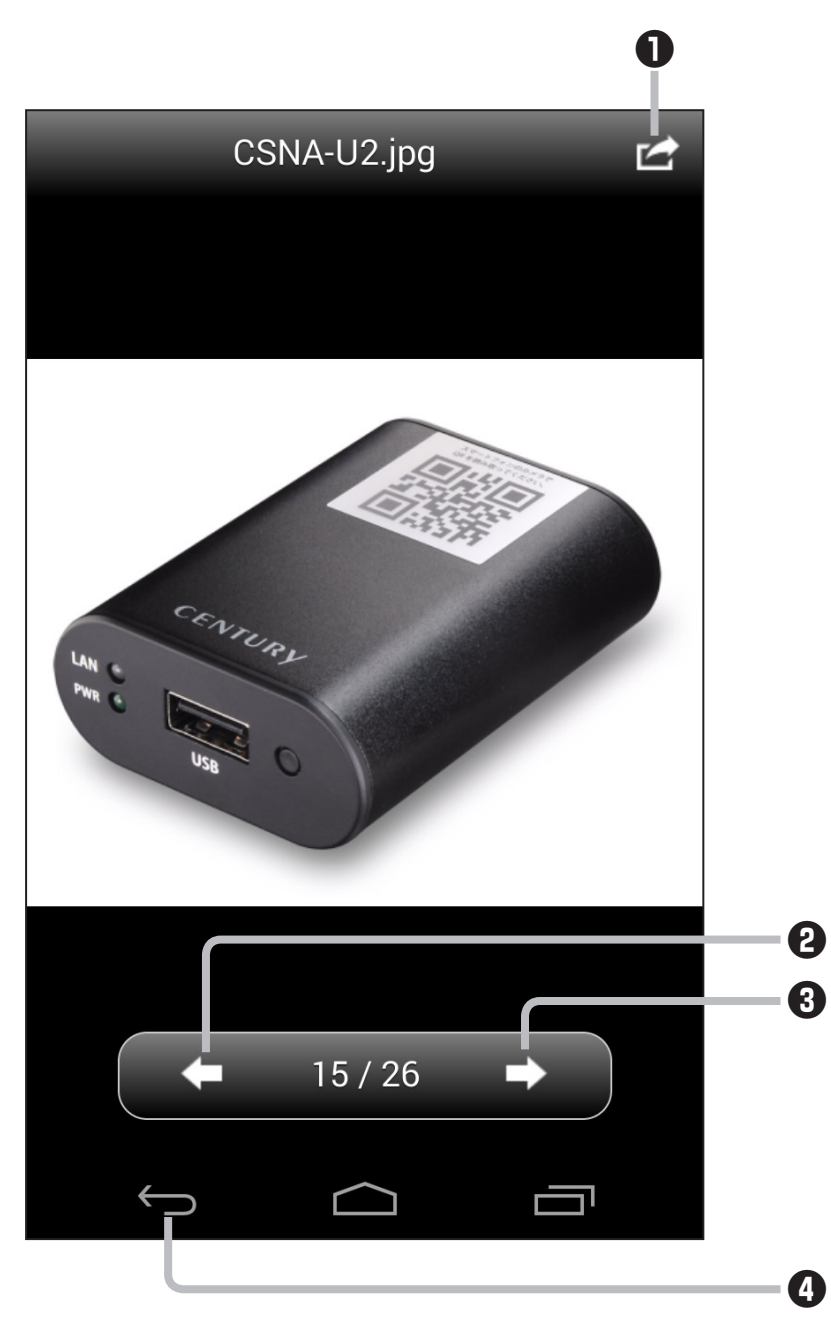

アプリの使用方法

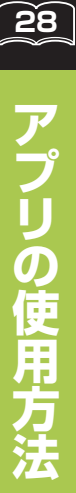

- ❷前の画像に戻ります。
- ❸次の画像に進みます。
- ④再生を終了し、一覧に戻ります。

#### ◆ドキュメントの再生画面

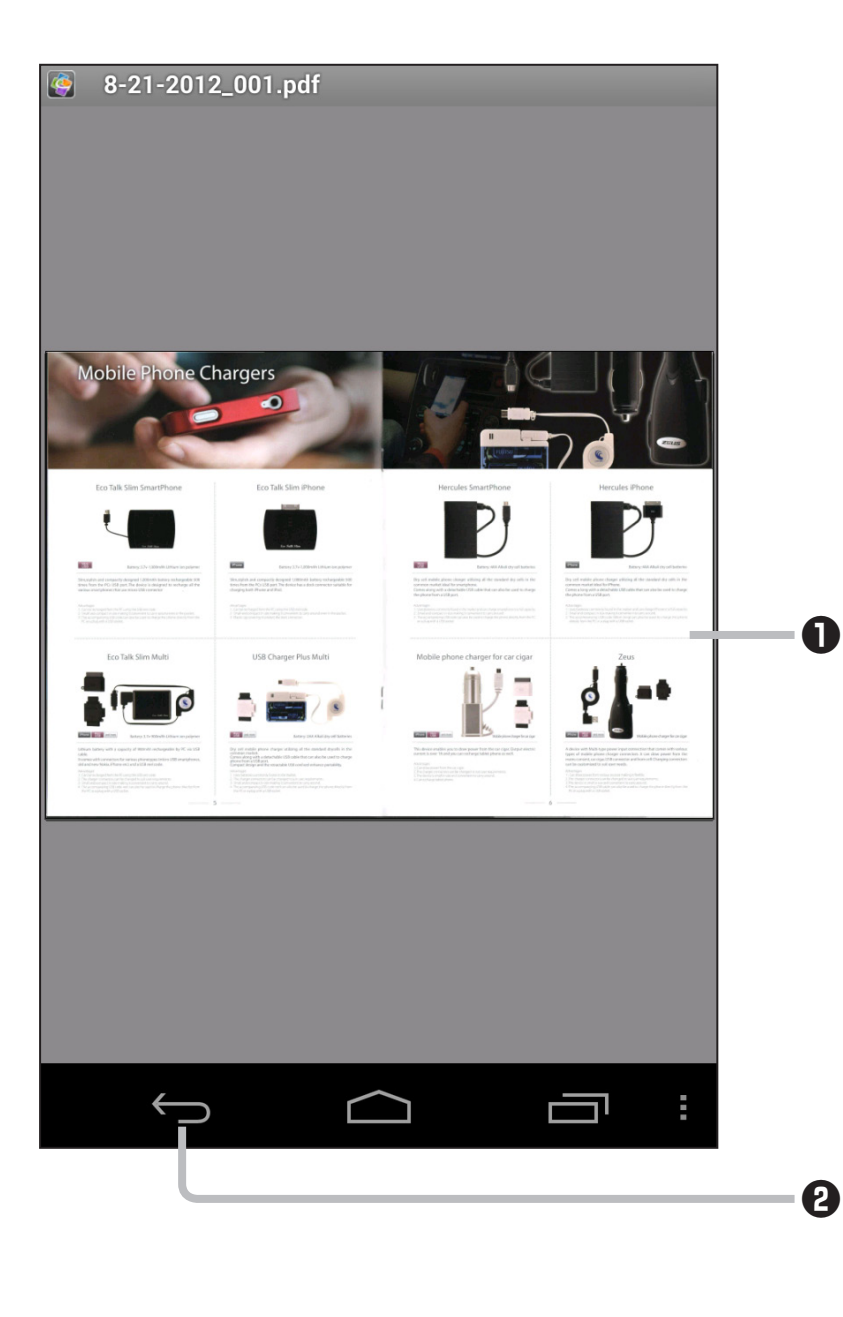

●表示されている書類をピンチすることで拡大・縮小、複数 ページの書類は上下左右にスワイプすることでページ送り します。 ЗÕ

アプリの使用方法

2閲覧を終了し、一覧に戻ります。

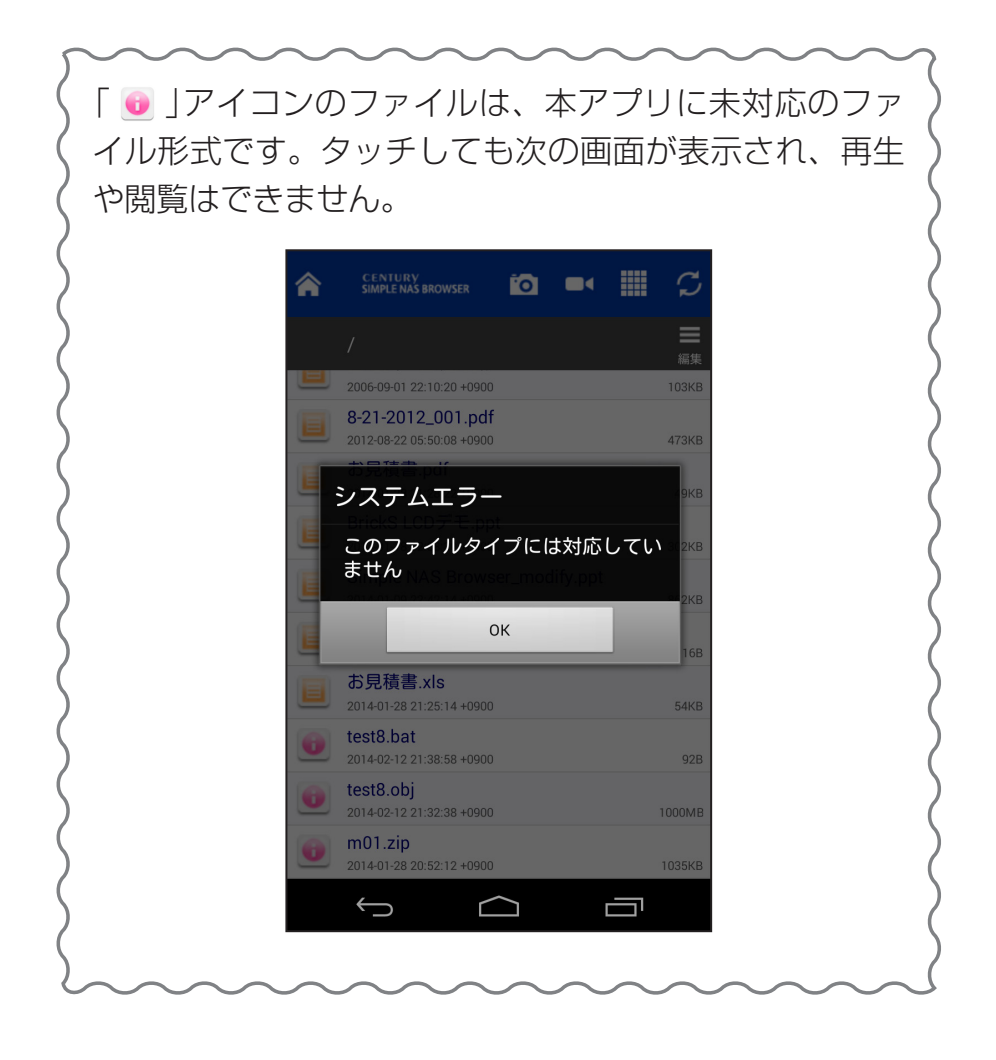

## ファイルをダウンロードする

USBデバイス内のファイルをスマートフォンにダウンロード することができます。ファイルをダウンロードすることで、 容量の大きな動画ファイルを途切れることなく再生できたり、 オフライン環境でもファイルの閲覧・再生が可能になります。 ※通信環境によっては、ファイルのダウンロードに時間がかかる場合が あります。

※携帯電話回線を使用する場合はパケット通信料が発生します。 大容量のファイルをダウンロードする際はご注意ください。

| ROWSER CENTURY<br>BROWSER 0.04 | -          |             |
|--------------------------------|------------|-------------|
| Cloud Drive マイデバイス             |            |             |
| 🖸 全ファイル                        | >          |             |
| 22 ミュージック                      | >          |             |
| 🧧 写真                           | <u>،</u> ک | ٦           |
| <b>回</b> 動画                    | >          | <b>ل</b> ــ |
| 📃 ドキュメント                       | >          |             |
| 🖸 アップロードしたファイル                 | >          |             |
| 1 設定                           | >          |             |
| 思想· 接続状態                       | >          |             |
|                                |            |             |
|                                |            |             |

32

アプリの使用方

 タブが「Cloud Drive」になっていることを確認し、「全ファイル」、 「ミュージック」、「写真」、「動画」、「ドキュメント」のいずれかを タッチします。

| <b>^</b> | CENTURY<br>SIMPLE NAS BROWSER                     | 0 |  | C      |
|----------|---------------------------------------------------|---|--|--------|
|          | All Videos                                        |   |  | 展集     |
|          | <b>bird.mp4</b><br>2014-01-29 16:15:44 +0900      |   |  | 3003KB |
|          | <b>fish.mp4</b><br>2014-01-29 16:15:36 +0900      |   |  | 2006KB |
|          | highway.mp4<br>2014-01-29 16:16:04 +0900          |   |  | 1357KB |
|          | himawari.mp4<br>2014-01-29 16:16:00 +0900         |   |  | 3643KB |
|          | landscape02.mp4<br>2014-01-29 16:15:54 +0900      |   |  | 5795KB |
|          | <b>bird.mp4</b><br>2014-01-28 20:47:40 +0900      |   |  | 3003KB |
|          | <b>fireworks.mp4</b><br>2012-04-19 08:13:52 +0900 |   |  | 68MB   |
|          | <b>fish.mp4</b><br>2014-01-28 20:45:48 +0900      |   |  | 2006KB |
|          | <b>fish02.mp4</b><br>2014-01-28 20:47:24 +0900    |   |  | 3771KB |
| 8+8      | fruits.mp4                                        |   |  |        |
|          | ( )                                               |   |  |        |

2. ファイル一覧画面で「編集」をタッチします。

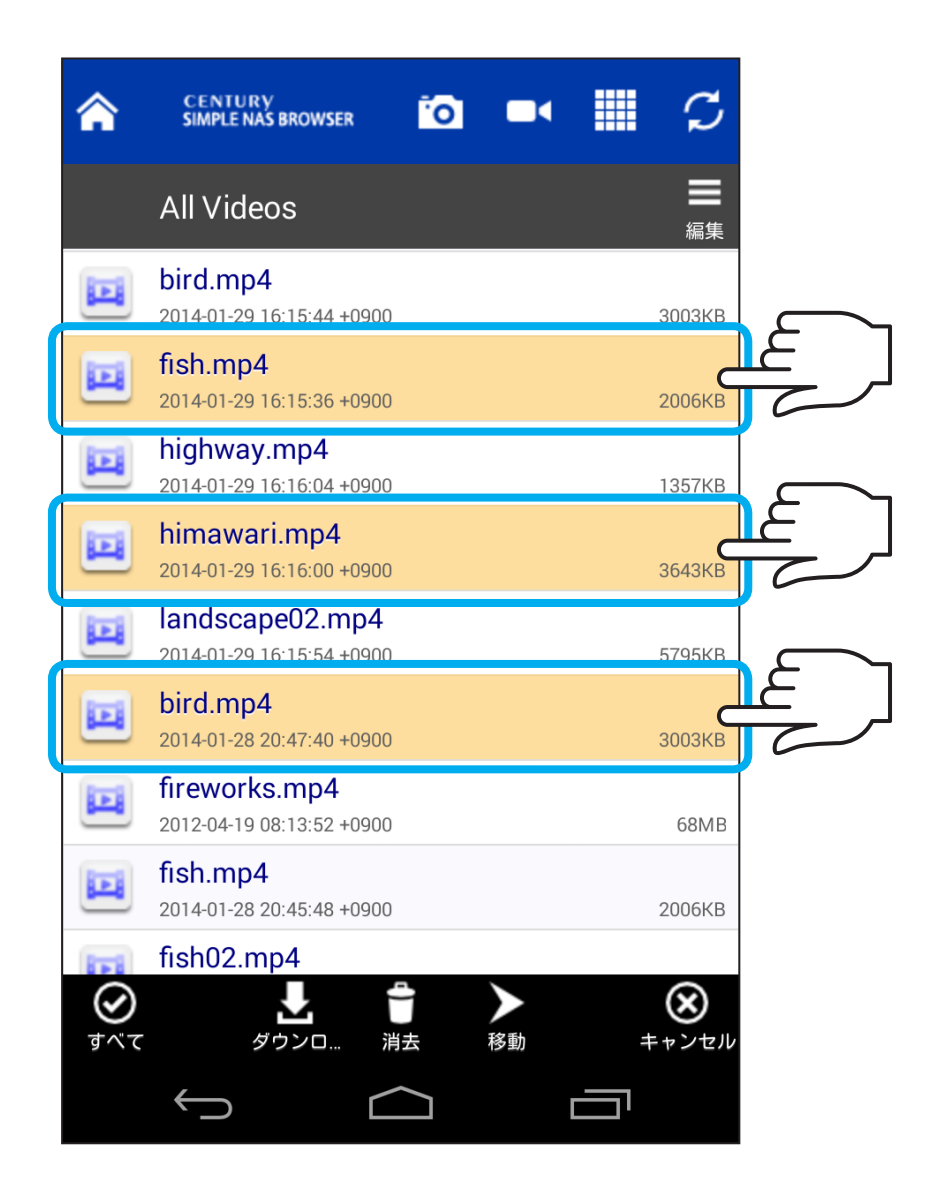

3. ダウンロードしたいファイルをタッチして選択します。 (複数選択可能)

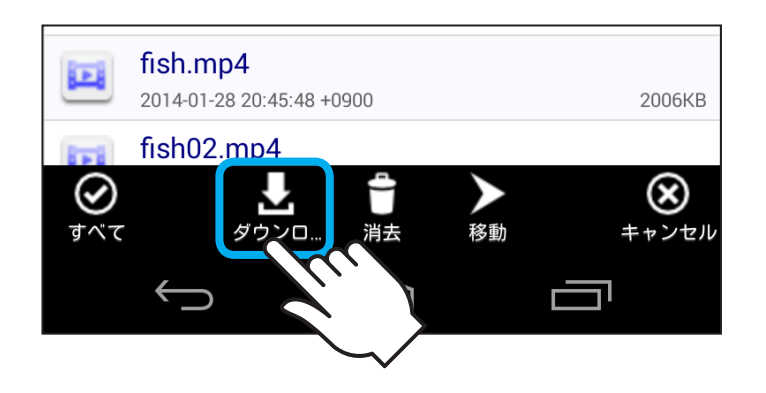

- 4. 画面下部の「ダウンロード」をタッチすると、ファイルの ダウンロードが開始されます。
- ※ファイルダウンロードの進行を示す%表示は、実際のダウンロード進行 状況と一致しない場合があります。「ダウンロードを完了しました」と表示 が出るまではファイルダウンロードは完了していませんので、他の操作 は行わないでください。
- ※ファイルダウンロード中に新たに他の操作を行ったり、着信等があった 場合はダウンロードが中断されることがありますので、ファイルダウン ロード中は他の操作を行わないでください。
- ※Android側で画面の自動ロックを設定している場合、自動ロックまでの時間に操作がないとダウンロード中でも画面が消えますが、ファイルのダウンロード自体はバックグラウンドで実行されます。
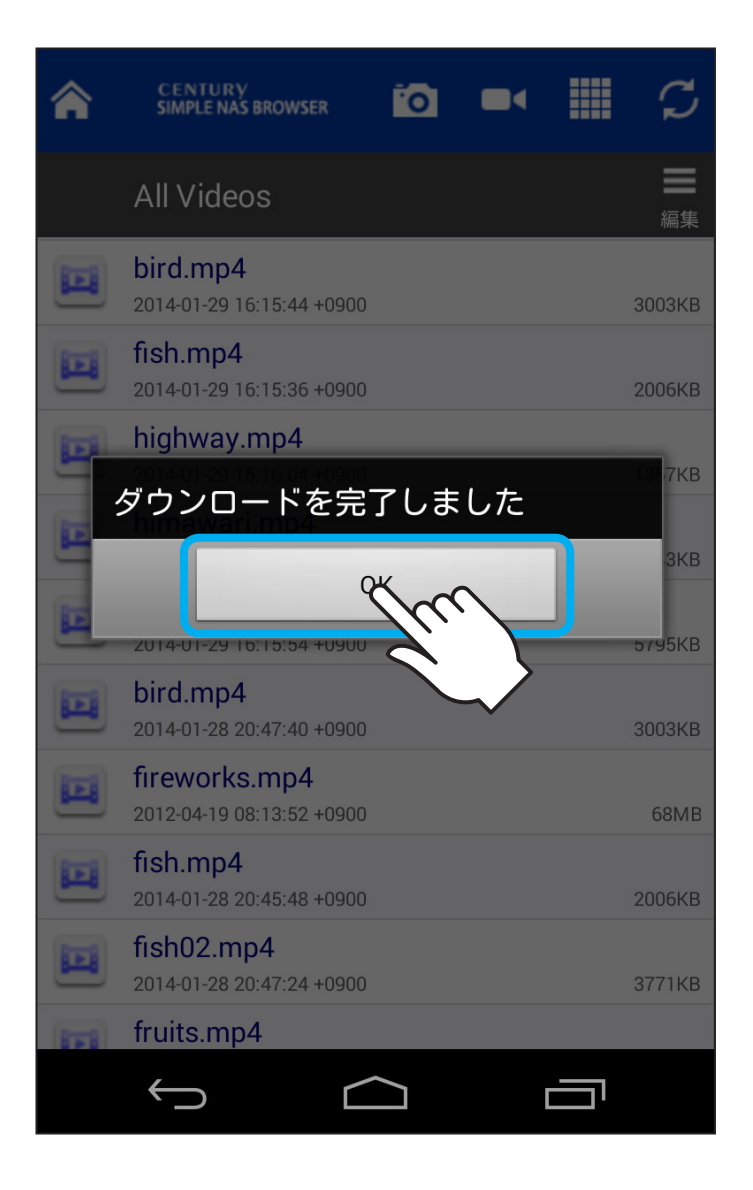

5. ダウンロードが完了すると「ダウンロードを完了しました」 と表示が出ますので「OK」をタッチします。 З**6** 

| <b>^</b> | CENTURY<br>SIMPLE NAS BROWSER                       |         |
|----------|-----------------------------------------------------|---------|
|          | ダウンロードしたファイル<br>編集                                  |         |
|          | Documents                                           |         |
|          | Downloads                                           |         |
|          | Music                                               |         |
|          | Photos                                              |         |
|          | Videos                                              |         |
|          | <b>01.mp3</b><br>2014-03-10 11:33:39 +0900 12MB     |         |
|          | 02.mp3<br>2014-03-10 11:33:43 +0900 8544KB          |         |
|          | bird.mp4<br>2014-03-10 13:08:06 +0900 3003KB        |         |
|          | <b>fish.mp4</b><br>2014-03-10 13:07:57 +0900 2006KB | ←ダウンロード |
|          | himawari.mp4<br>2014-03-10 13:08:02 +0900 3643KB    | イル      |
|          | $( \  \  \  \  \  \  \  \  \  \  \  \  \ $          |         |

З**ॅ**7

アプリの使用方

ダウンロードしたファイルは、「マイデバイス」タブ>
「ダウンロードされたファイル」内に格納されます。

# アプリの使用方注

38

# スマートフォン内の写真や動画をアップロードする

スマートフォン内の写真や動画をUSBデバイスにアップロード することができます。

※アップロード可能なデータは、カメラロール内の写真と動画、および 本アプリ内にあるデータ(USBデバイスからダウンロードしたデータ)に なります。

それ以外のデータのアップロードはできません。

※大容量のデータを一括でアップロードすると、アップロードが完了しな かったり、アプリが強制終了する場合があります。

その際はファイルをひとつずつアップロードしてください。

- ※通信環境によっては、ファイルのアップロードに時間がかかる場合が あります。
- ※携帯電話回線を使用する場合はパケット通信料が発生します。 大容量のファイルをアップロードする際はご注意ください。
- ※USBデバイス内のデータは不測の事態に備えて、定期的なバックアップ を取ることをお勧めいたします。

| SIMPLE CENTURY<br>BROWSER SIMPLE NAS BROWSER 0.04 | -      |
|---------------------------------------------------|--------|
| Cloud Drive マイデバイス                                |        |
| ☑ 全ファイル                                           | >      |
| 22 ミュージック                                         | >      |
| 🧧 写真                                              | _ عے \ |
| 🧰 動画                                              | >      |
| ■ ドキュメント                                          | >      |
| 🖸 アップロードしたファイル                                    | >      |
| 11 設定                                             | >      |
| 思想<br>接続状態                                        | >      |
| 🤤 接続しました                                          |        |
|                                                   |        |

39

アプリの使用方

 タブが「マイデバイス」になっていることを確認し、「全ファイル」、
「ミュージック」、「写真」、「動画」、「ドキュメント」のいずれかを タッチし、ファイル一覧を表示します。

| <b>^</b> | CENTURY<br>SIMPLE NAS BROWSER                        | <b>III</b> S |  |
|----------|------------------------------------------------------|--------------|--|
|          | マイデバイス/All Videos                                    | 編集           |  |
|          | VID_20140228_094346.mp4<br>2014-02-28 09:45:37 +0900 | 109MB        |  |
|          | VID_20140228_101129.mp4<br>2014-02-28 10:12:53 +0900 | 85MB         |  |
|          | <b>bird.mp4</b><br>2014-03-10 13:08:06 +0900         | 3003KB       |  |
|          | <b>fish.mp4</b><br>2014-03-10 13:07:57 +0900         | 2006KB       |  |
|          | himawari.mp4<br>2014-03-10 13:08:02 +0900            | 3643KB       |  |
|          |                                                      |              |  |
|          |                                                      |              |  |
|          |                                                      |              |  |
|          |                                                      |              |  |
|          |                                                      |              |  |
|          |                                                      |              |  |

2. ファイル一覧画面で「編集」をタッチします。

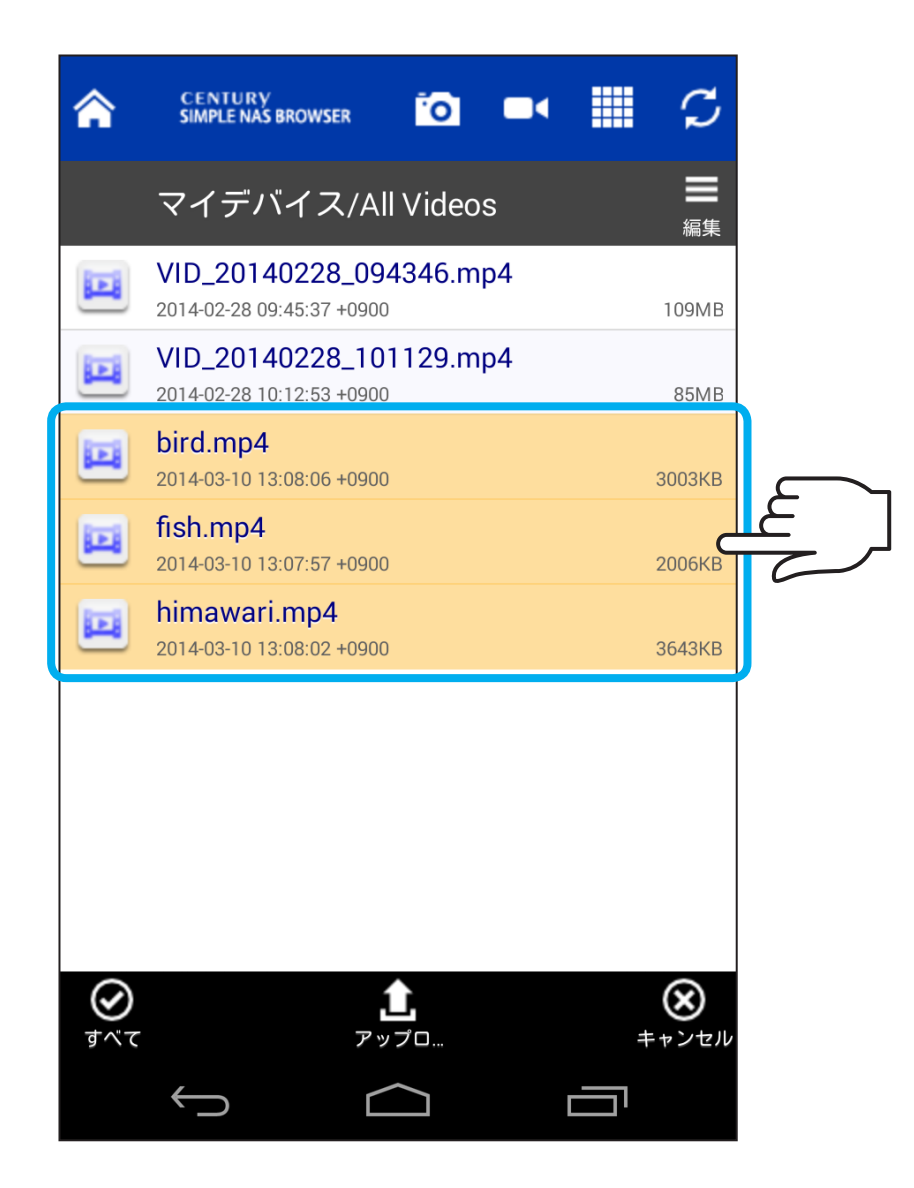

アップロードしたいファイルをタッチして選択します。
(複数選択可能)

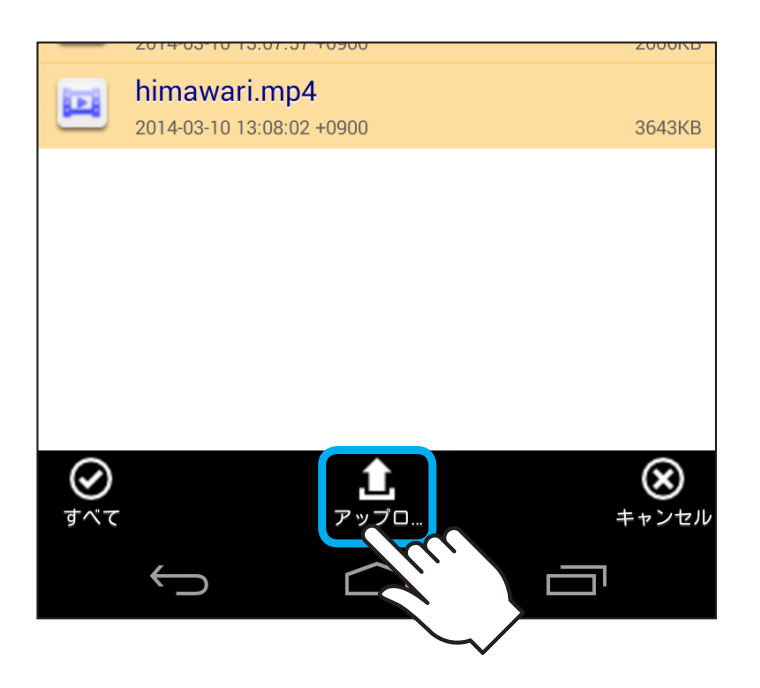

- 4. 画面下部の「アップロード」をタッチすると、ファイルの アップロードが開始されます。
- ※ファイルアップロードの進行を示す%表示は、実際のアップロード進行 状況と一致しない場合があります。「アップロードを完了しました」と 表示が出るまではファイルアップロードは完了していませんので、他の 操作は行わないでください。
- ※ファイルアップロード中に新たに他の操作を行ったり、着信等があった 場合はアップロードが中断されることがありますので、ファイルアップ ロード中は他の操作を行わないでください。
- ※Android側で画面の自動ロックを設定している場合、自動ロックまでの時間に操作がないとアップロード中でも画面が消えますが、ファイルのアップロード自体はバックグラウンドで実行されます。

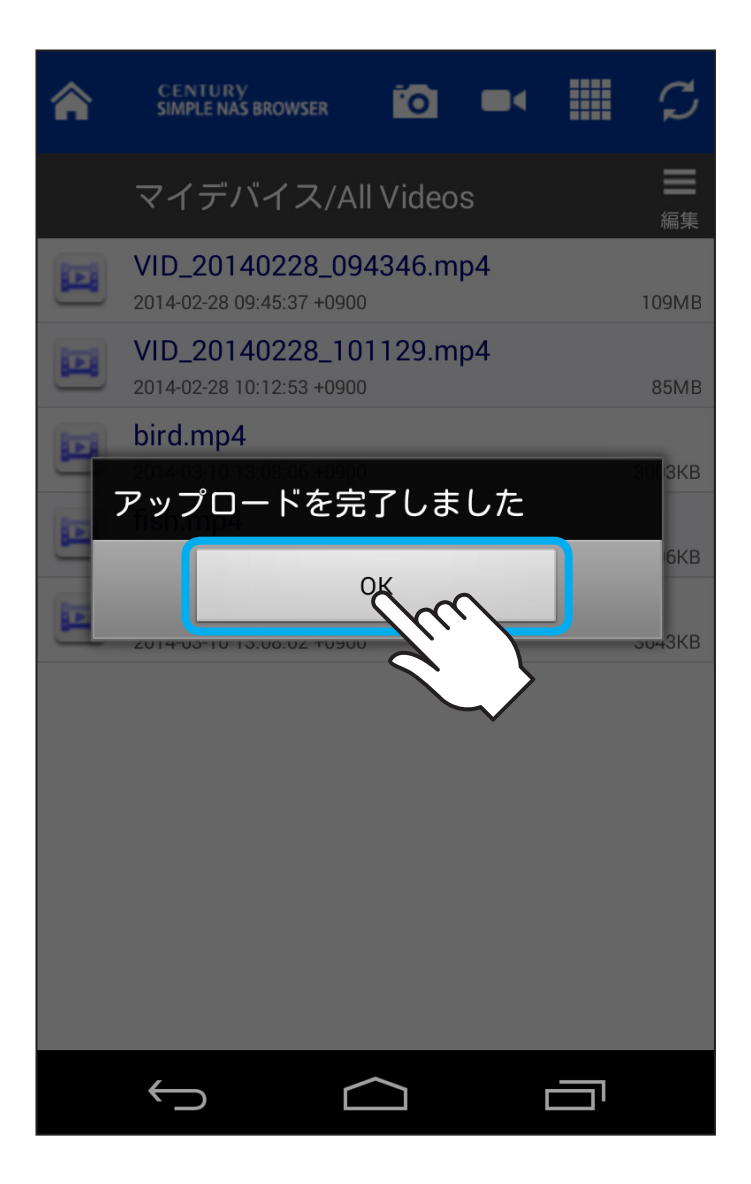

アプリの使用方

5. アップロードが完了すると「アップロードを完了しました」 と表示が出ますので「OK」をタッチします。

| <b>^</b> | CENTURY<br>SIMPLE NAS BROWSER                | 0   |     | $\mathcal{C}$ |                  |
|----------|----------------------------------------------|-----|-----|---------------|------------------|
| ◆<br>戻る  | アップロードした                                     | シアイ | (JV | 編集            |                  |
| -        | 2014-01-29 16:52:26 +0900                    |     |     | 108MB         |                  |
|          | IMG_3229.MOV<br>2014-01-29 16:49:46 +0900    |     |     | 329MB         |                  |
|          | IMG_3604.MOV<br>2014-01-29 16:41:36 +0900    |     |     | 282MB         |                  |
|          | IMG_3605.MOV<br>2014-01-29 16:34:38 +0900    |     |     | 471MB         |                  |
|          | IMG_4831.MOV<br>2014-01-29 16:18:28 +0900    |     |     | 792KB         |                  |
|          | <b>bird.mp4</b><br>2000-01-01 10:16:28 +0900 |     |     | 3003KB        |                  |
|          | <b>fish.mp4</b><br>2000-01-01 10:16:32 +0900 |     |     | 2006KB        | ←アップロード<br>されたファ |
|          | himawari.mp4<br>2000-01-01 10:16:38 +0900    |     |     | 1357KB        | イル               |
|          | highway.mp4<br>2014-01-29 16:16:04 +0900     |     |     | 3643KB        | -                |
|          | landscape02.mp4<br>2014-01-29 16:15:54 +0900 |     |     | 5795KB        |                  |
|          | $\leftarrow$                                 |     | [   |               |                  |

6. アップロードしたファイルは、「Cloud Drive」タブ> 「アップロードされたファイル」および「全ファイル」> Simple NASフォルダ>「Uploads」内に格納されます。

## 写真や動画を撮影してアップロードする

アプリ上からカメラを起動し、撮影した写真や動画を直接USB デバイスにアップロードすることができます。 \*\*現バージョン (0.0.4) では未動作となります。 今後のバージョンアップによって対応予定。

USBデバイス内およびスマートフォン内(Simple NAS Browser内)にフォルダを作成することができ、次の項で 説明するファイルの移動操作と合わせてファイルを整理する ことができます。

#### 「Simple NAS」フォルダについて

CSNA-U2とUSBデバイスの初回接続時、USBデバイス内 に自動的に「Simple NAS」という名称のフォルダが作成 されます。

同フォルダ内には「Document」「Music」「Photos」 「Uploads」「Videos」というフォルダが作成されます。 「Uploads」フォルダにはスマートフォンからUSBデバ イスにアップロードしたファイルが格納されています。 それ以外のフォルダは特にデータは格納されていません ので、USBデバイスをPCと共用する際などのデータ 整理等にご使用ください。

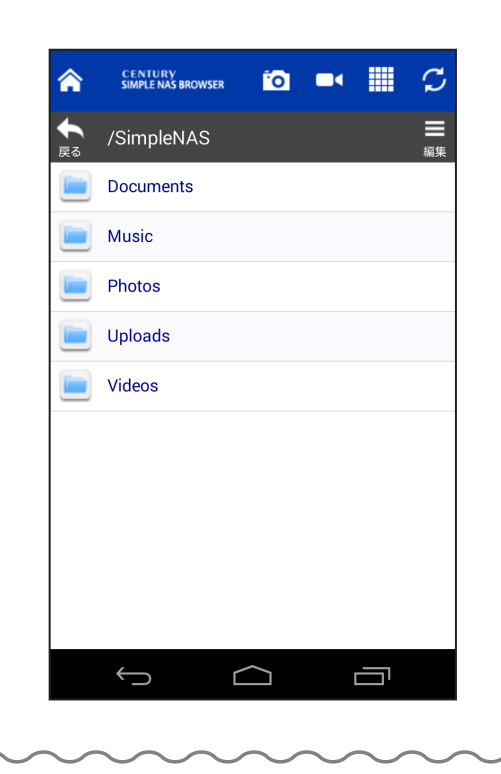

| SIMPLE CENTURY<br>BROWSER CENTURY<br>SIMPLE NAS BROWSER 0.04 | -     |
|--------------------------------------------------------------|-------|
| Cloud Drive マイデバイス                                           |       |
| 🔁 全ファイル                                                      |       |
| 🗾 ミュージック                                                     | >     |
| 🧧 写真                                                         | >     |
| 🧧 動画                                                         | >     |
| ■ ドキュメント                                                     | ><br> |
| 🛅 アップロードしたファイル                                               |       |
| 11 設定                                                        | >     |
| 思想 接続状態                                                      | >     |
| ● 接続しました                                                     |       |
|                                                              |       |

その他のファイル操

**48** 

1. メイン画面から「全ファイル」または「アップ(ダウン)ロード されたファイル」をタッチします。

| <b>^</b>           | CENTURY<br>SIMPLE NAS BROWSER                         | <sup>7</sup> 0 |   | $\mathcal{C}$ | _ | ~  |
|--------------------|-------------------------------------------------------|----------------|---|---------------|---|----|
|                    | /                                                     |                |   | 編集            | 4 | لر |
| J                  | <b>03.wav</b><br>2013-06-01 17:52:40 +0900            |                |   | 78MB          |   |    |
| J                  | <b>04.wav</b><br>2013-06-01 17:52:40 +0900            |                |   | 78MB          |   |    |
| J                  | <b>05.wav</b><br>2013-06-01 17:52:42 +0900            |                |   | 78MB          |   |    |
| J                  | cdwf25u3.jpg<br>2014-01-28 20:54:38 +0900             |                |   | 17KB          |   |    |
|                    | cmb25u36g.jpg<br>2014-01-28 20:54:22 +0900            |                |   | 64KB          |   |    |
|                    | cras2u3cp6g.jpg<br>2014-01-28 20:53:48 +0900          |                |   | 42KB          |   |    |
|                    | <b>crsj535eu3s6g.jpg</b><br>2014-01-28 20:55:54 +0900 |                |   | 77KB          |   |    |
|                    | <b>cwfn_u2.jpg</b><br>2014-01-28 20:56:28 +0900       |                |   | 68KB          |   |    |
| ing                | kd2535ad1t5.jpg                                       |                |   |               |   |    |
| <b>्</b><br>इर्र्ट | の14 01 00 00 FE 00<br>新規                              | :<br>7         | * | マンセル          |   |    |
|                    |                                                       |                |   |               |   |    |

2. 「編集」をタッチすると、画面下部に「新規フォルダ( **1** )」 アイコンが表示されるので、これをタッチします。

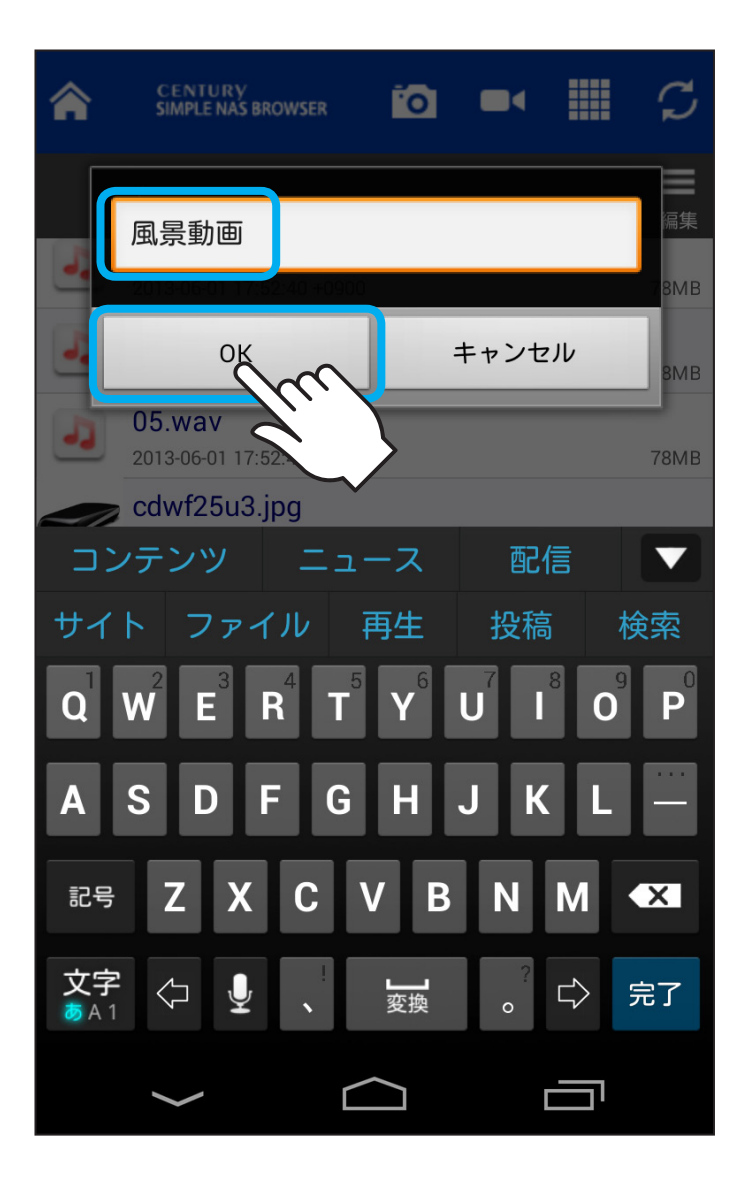

50

3. フォルダ名を入力し、「OK」をタッチするとフォルダが 作成されます。

| â  | CENTURY<br>SIMPLE NAS BROWSER                    | ĨO |  | $\mathcal{C}$ |                   |
|----|--------------------------------------------------|----|--|---------------|-------------------|
|    | /                                                |    |  | 編集            |                   |
|    | SimpleNAS                                        |    |  |               |                   |
|    | 風景動画                                             |    |  |               | ←新 規 作 成<br>☆わたフォ |
|    | \$RECYCLE.BIN                                    |    |  |               | ルダ                |
| 1  | <b>01.mp3</b><br>2013-11-06 16:51:40 +0900       |    |  | 12MB          |                   |
| 1  | <b>02.mp3</b><br>2006-10-24 09:19:56 +0900       |    |  | 8544KB        |                   |
| 1  | <b>03.wav</b><br>2013-06-01 17:52:40 +0900       |    |  | 78MB          |                   |
|    | <b>04.wav</b><br>2013-06-01 17:52:40 +0900       |    |  | 78MB          |                   |
| -1 | <b>05.wav</b><br>2013-06-01 17:52:42 +0900       |    |  | 78MB          |                   |
|    | <b>cdwf25u3.jpg</b><br>2014-01-28 20:54:38 +0900 |    |  | 17KB          |                   |
|    | cmb25u36g.jpg                                    |    |  |               |                   |
|    | ( )                                              |    |  |               |                   |

### ファイルを移動する(USBデバイス、スマートフォン内共通)

USBデバイス内およびスマートフォン内(Simple NAS Browser内)のファイルを作成したフォルダ等や「Simple NAS」フォルダに移動することができます。

※本動作は「コピー&ペースト」ではなく「カット&ペースト」となるため、 移動元にファイルは残りません。

| SIMPLE CENTURY<br>BROWSER SIMPLE NAS BROWSER 0.04 |     |          |
|---------------------------------------------------|-----|----------|
| Cloud Drive マイデバイス                                |     |          |
| 🔁 全ファイル                                           | >   |          |
| 22 ミュージック                                         | >   |          |
| 🔁 写真                                              | >   | $\frown$ |
| 🧾 動画                                              | > < |          |
| 🗐 ドキュメント                                          | >   |          |
| 🔟 アップロードしたファイル                                    | >   |          |
| 11 設定                                             | >   |          |
| 思想: 接続状態                                          | >   |          |
| ● 接続しました                                          |     |          |
|                                                   |     |          |

その他のファイル操

53

1. メイン画面から移動したいファイルのある場所をタッチし、 ファイル一覧を表示します。

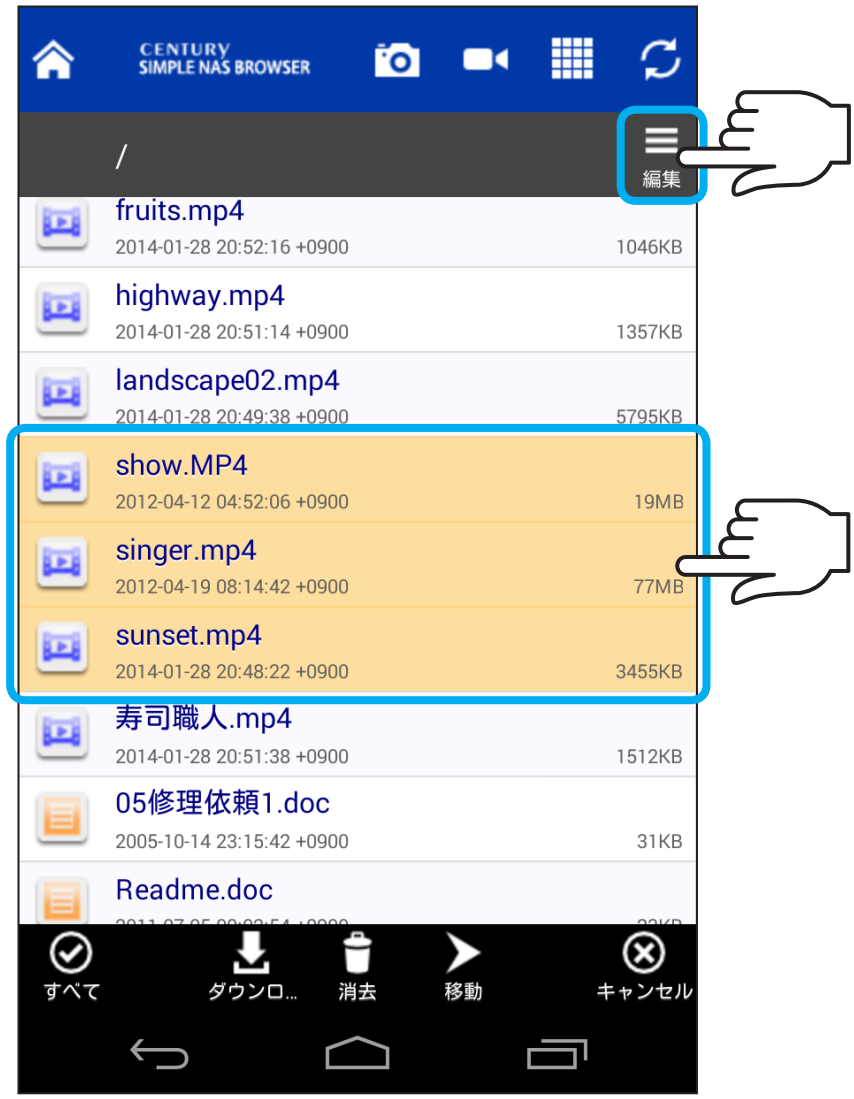

- 2. 「編集」をタッチし、移動したいファイルをタッチして選択 します。

(複数選択可能)

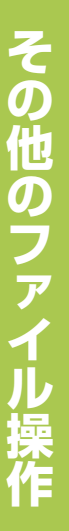

| ٨    | CENTURY<br>SIMPLE NAS BROWSER                | <sup>•</sup> 0 |                   |              | $\mathcal{C}$     |
|------|----------------------------------------------|----------------|-------------------|--------------|-------------------|
|      | /                                            |                |                   |              | 編集                |
|      | fruits.mp4<br>2014-01-28 20:52:16 +0900      |                |                   |              | 1046KB            |
|      | highway.mp4<br>2014-01-28 20:51:14 +0900     |                |                   |              | 1357KB            |
|      | landscape02.mp4<br>2014-01-28 20:49:38 +0900 |                |                   |              | 5795KB            |
|      | show.MP4<br>2012-04-12 04:52:06 +0900        |                |                   |              | 19MB              |
|      | singer.mp4<br>2012-04-19 08:14:42 +0900      |                |                   |              | 77MB              |
|      | sunset.mp4<br>2014-01-28 20:48:22 +0900      |                |                   |              | 3455KB            |
|      | <b>寿司職人.mp4</b><br>2014-01-28 20:51:38 +0900 |                |                   |              | 1512KB            |
|      | 05修理依頼1.doc<br>2005-10-14 23:15:42 +0900     |                |                   |              | 31KB              |
|      | Readme.doc                                   |                |                   |              | 2216              |
| ᢖᢩ᠅ᠵ |                                              |                | <b>&gt;</b><br>移動 | +            | <b>※</b><br>=ャンセル |
|      |                                              |                |                   | $\checkmark$ |                   |

3. 画面下部の「移動」をタッチします。

| â | CENTURY<br>SIMPLE NAS BROWSER              | <sup>1</sup> 0 |  | $\mathcal{C}$  |
|---|--------------------------------------------|----------------|--|----------------|
|   | /                                          |                |  | <b>王</b><br>編集 |
|   | SimpleNAS                                  |                |  |                |
|   | 風景動画                                       |                |  | C              |
|   | \$RECYCLE.BIN                              |                |  |                |
| - | <b>01.mp3</b><br>2013-11-06 16:51:40 +0900 |                |  | 12MB           |
| J | <b>02.mp3</b><br>2006-10-24 09:19:56 +0900 |                |  | 8544KB         |
| J | <b>03.wav</b><br>2013-06-01 17:52:40 +0900 |                |  | 78MB           |
| J | <b>04.wav</b><br>2013-06-01 17:52:40 +0900 |                |  | 78MB           |
| J | <b>05.wav</b><br>2013-06-01 17:52:42 +0900 |                |  | 78MB           |
|   | cdwf25u3.jpg<br>2014-01-28 20:54:38 +0900  |                |  | 17KB           |
|   | cmb25u36g.jpg                              |                |  |                |
|   | $\leftarrow$                               |                |  |                |

4. ファイルの移動先フォルダをタッチします。

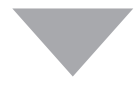

その他のファイル操作

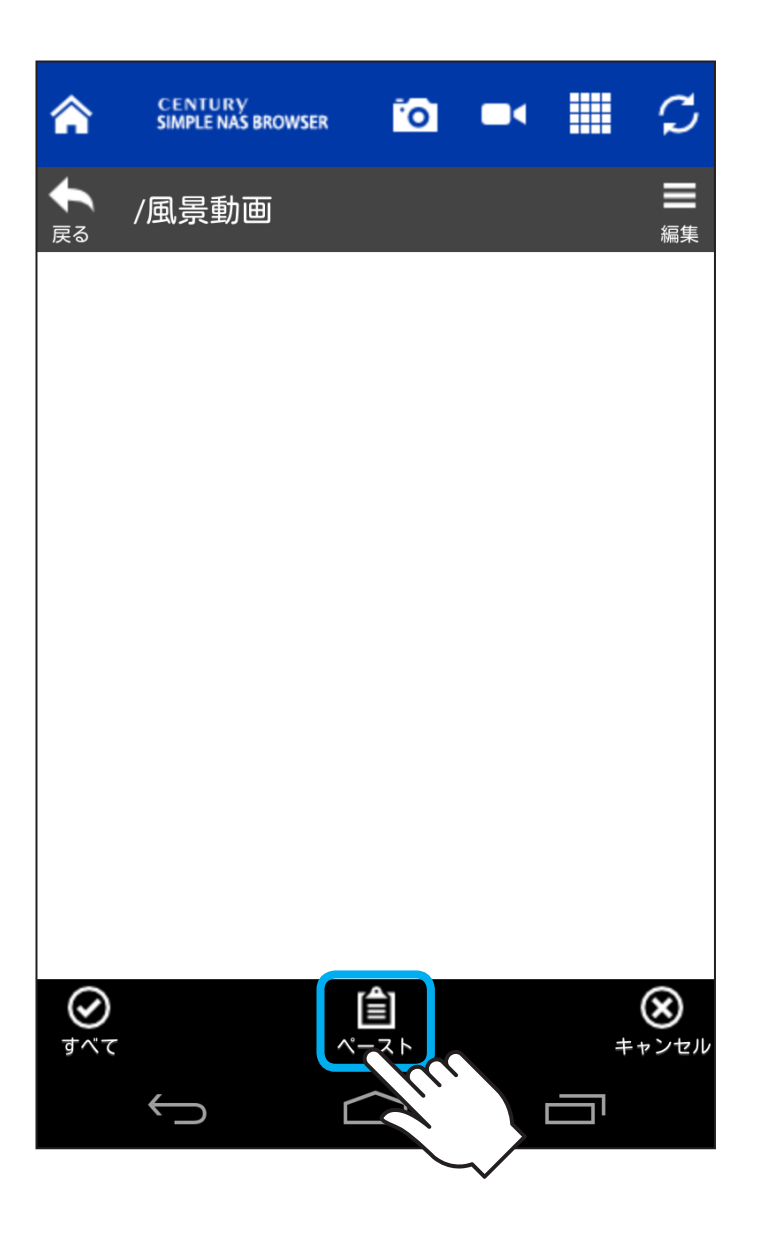

 「ペースト」をタッチすると、そのフォルダ内にファイルが 移動されます。
【例】作成した「風景動画」フォルダに移動

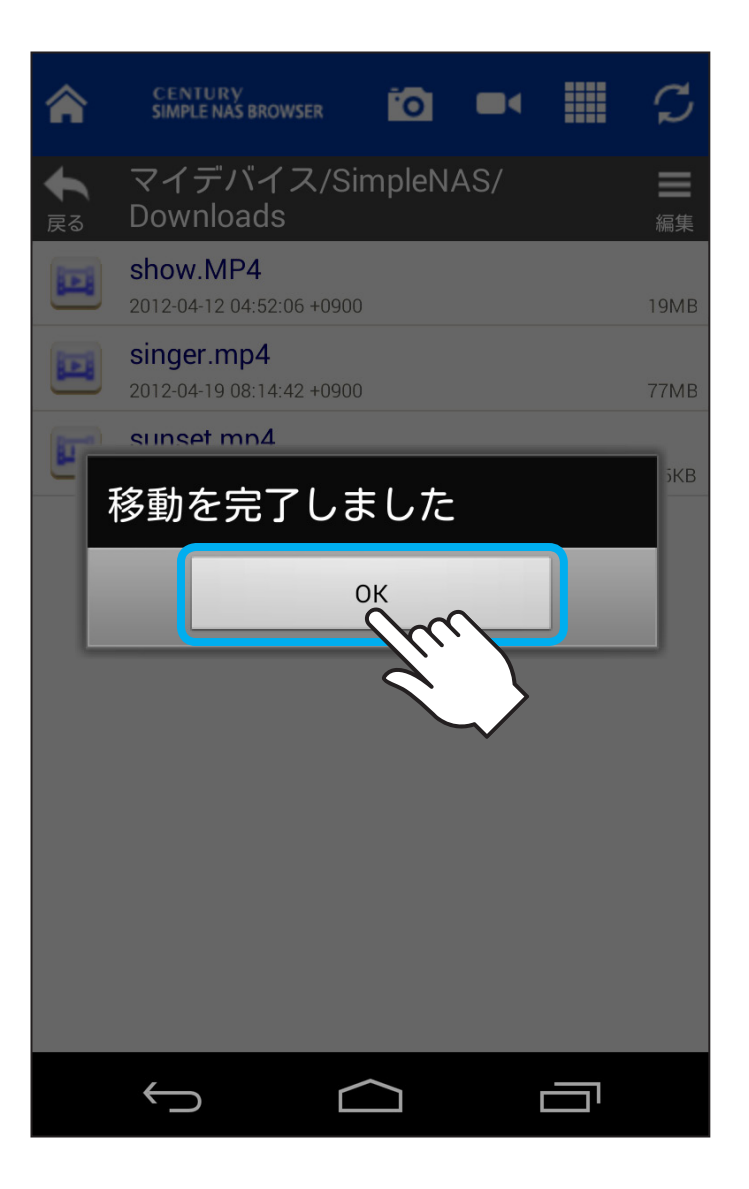

その他のファイル操作

58

6. 「移動を完了しました」とメッセージが表示され、ファイル が移動されます。

# ファイル・フォルダ名を変更する(リネーム)

USBデバイス内およびスマートフォン内(Simple NAS Browser内)のファイル名やフォルダ名を変更することが できます。

| SIMPLE CENTURY<br>BROWSER SIMPLE NAS BROWSER 0.04 |     |  |
|---------------------------------------------------|-----|--|
| Cloud Drive マイデバイス                                |     |  |
| 🔁 全ファイル                                           | >   |  |
| 22 ミュージック                                         | >   |  |
| 🦻 写真                                              | >   |  |
| 🧰 動画                                              | > < |  |
| 🗐 ドキュメント                                          | >   |  |
| 🖸 アップロードしたファイル                                    | >   |  |
| 11 設定                                             | >   |  |
| 思想····································            | >   |  |
| ● 接続しました                                          |     |  |
|                                                   |     |  |

その他のファイル

60

1. メイン画面から名称を変更したいファイルのある場所を タッチし、ファイル一覧を表示します。

| <b>^</b>         | CENTURY<br>SIMPLE NAS BROWSER                | <i>c</i>         |
|------------------|----------------------------------------------|------------------|
| ◆<br>戻る          | マイデバイス/SimpleNAS                             |                  |
|                  | Downloads                                    |                  |
|                  | Music                                        |                  |
|                  | Photos                                       |                  |
|                  | Videos                                       |                  |
|                  | <b>02.mp3</b><br>2014-03-10 11:33:43 +0900   | 3544КВ           |
|                  | <b>bird.mp4</b><br>2014-03-10 13:08:06 +0900 | 3003KB           |
|                  | fish.mp4<br>2014-03-10 13:07:57 +0900        | 2006КВ           |
|                  | himawari.mp4<br>2014-03-10 13:08:02 +0900    | 3643KB           |
| <b>ি</b><br>কথ্য |                                              | <b>※</b><br>ャンセル |
|                  |                                              |                  |

2. [編集]をタッチし、名称を変更したいファイル・フォルダ をタッチします。

その他のファイ=

| <b>^</b>           | CENTURY<br>SIMPLE NAS BROWSER                | Ç                 |
|--------------------|----------------------------------------------|-------------------|
| ◆<br>戻る            | マイデバイス/SimpleNAS                             | 編集                |
|                    | Documents                                    |                   |
|                    | Downloads                                    |                   |
|                    | Music                                        |                   |
|                    | Photos                                       |                   |
|                    | Videos                                       |                   |
|                    | <b>02.mp3</b><br>2014-03-10 11:33:43 +0900   | 8544KB            |
|                    | <b>bird.mp4</b><br>2014-03-10 13:08:06 +0900 | 3003KB            |
|                    | <b>fish.mp4</b><br>2014-03-10 13:07:57 +0900 | 2006KB            |
|                    | himawari.mp4<br>2014-03-10 13:08:02 +0900    | 3643KB            |
| <b>२</b><br>इर्रेट | ▲ ● ▶ ● ● ● ● ● ● ● ● ● ● ● ● ● ● ● ● ●      | <b>※</b><br>キャンセル |
|                    |                                              |                   |

3. 画面下部の「リネーム」をタッチします。

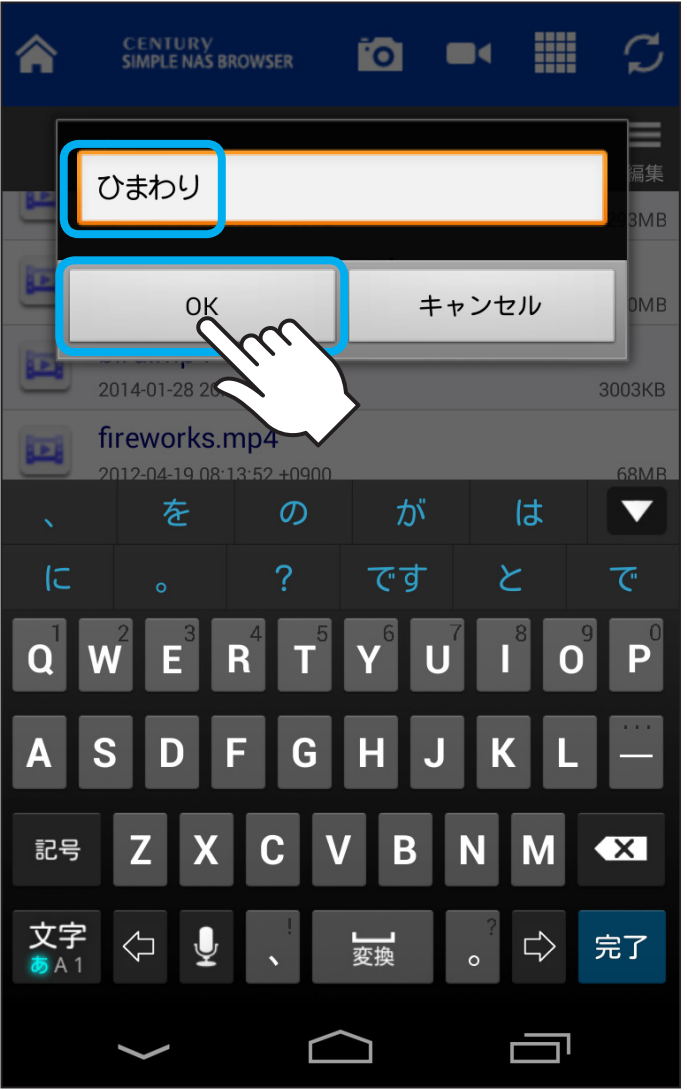

P<sup>0</sup>

63

その他のファイ

ファイル・フォルダ名を入力し、「OK」をタッチすると、
ファイル・フォルダ名が変更されます。

| <b>^</b> | CENTURY<br>SIMPLE NAS BROWSER                |    | $\mathcal{C}$ |                   |
|----------|----------------------------------------------|----|---------------|-------------------|
| ◆<br>戻る  | マイデバイス/SimpleNA                              | \S | 編集            |                   |
|          | Documents                                    |    |               |                   |
|          | Downloads                                    |    |               |                   |
|          | Music                                        |    |               |                   |
|          | Photos                                       |    |               |                   |
|          | Videos                                       |    |               |                   |
| J        | <b>02.mp3</b><br>2014-03-10 11:33:43 +0900   |    | 8544KB        |                   |
|          | <b>bird.mp4</b><br>2014-03-10 13:08:06 +0900 |    | 3003KB        |                   |
|          | fish.mp4<br>2014-03-10 13:07:57 +0900        |    | 2006KB        |                   |
|          | ひまわり.mp4<br>2014-03-10 13:08:02 +0900        |    | 3643KB        | ←リ ネ ー ム<br>されたファ |
|          |                                              |    |               | イル                |
|          |                                              |    |               |                   |

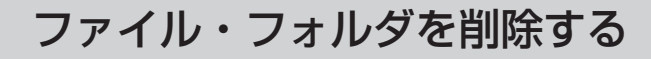

USBデバイスやスマートフォン内のファイルやフォルダを 削除することができます。

※本作業を行うと、ファイル・フォルダ(フォルダ内のデータ含む)は即時 消去されるので、データを元に戻すことはできません。 操作の際は慎重に行うようお願いします。

| SIMPLE<br>NAS<br>BROWSER | CENTURY<br>SIMPLE NAS BROWSER 0.04 |   |
|--------------------------|------------------------------------|---|
|                          | Cloud Drive マイデバイス                 |   |
|                          | 全ファイル                              | > |
| 2                        | ミュージック                             | > |
|                          | 写真                                 | > |
|                          | 動画                                 | > |
|                          | ドキュメント                             | > |
|                          | アップロードしたファイル                       | > |
| 11                       | 設定                                 | > |
|                          | 接続状態                               | > |
| 😑 接続                     | もしました                              |   |
|                          |                                    |   |

66

 メイン画面から削除したいファイル・フォルダのある 場所をタッチし、ファイル一覧を表示します。

| â     | CENTURY<br>SIMPLE NAS BROWSER                |                   |
|-------|----------------------------------------------|-------------------|
|       | ダウンロードしたファイル                                 |                   |
|       | Documents                                    |                   |
|       | Downloads                                    |                   |
|       | Music                                        |                   |
|       | Photos                                       |                   |
|       | Videos                                       |                   |
| •     | <b>02.mp3</b><br>2014-03-10 11:33:43 +0900   | 8544КВ            |
|       | <b>bird.mp4</b><br>2014-03-10 13:08:06 +0900 | 3003КВ            |
|       | <b>fish.mp4</b><br>2014-03-10 13:07:57 +0900 | 2006КВ            |
|       | ひまわり.mp4<br>2014-03-10 13:08:02 +0900        | 3643KB            |
| রুম্ব |                                              | <b>※</b><br>キャンセル |
|       |                                              |                   |

**6**7

その他のファイル

ファイル一覧画面で「編集」をタッチします。
削除したいファイルやフォルダをタッチして選択します。

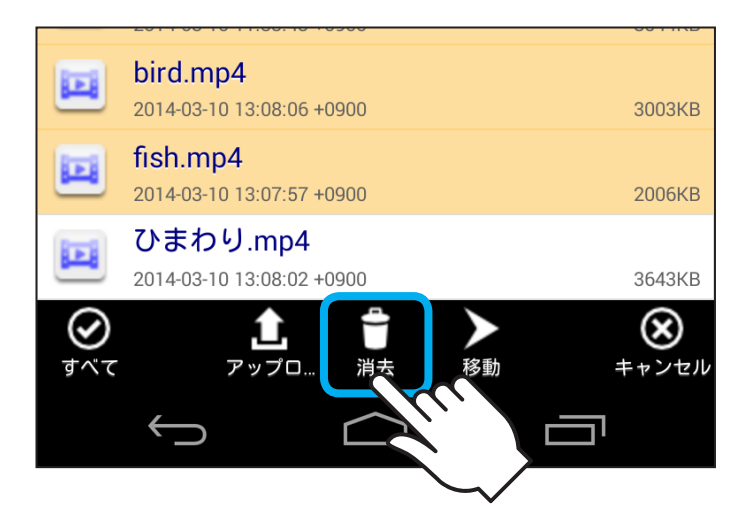

3. 画面下部の「消去」をタッチします。

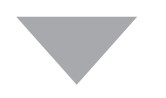

| Music                                 |           |            |
|---------------------------------------|-----------|------------|
| 削除しますか?                               |           |            |
|                                       | uuz<br>fm | 11/15      |
| bird.mp4<br>2014-03-10 13:08:06 +0900 | 3003      | ikb<br>3KB |

「削除しますか?」というメッセージが表示されますので、
削除する場合は「はい」を、キャンセルする場合は「いいえ」
をタッチします。

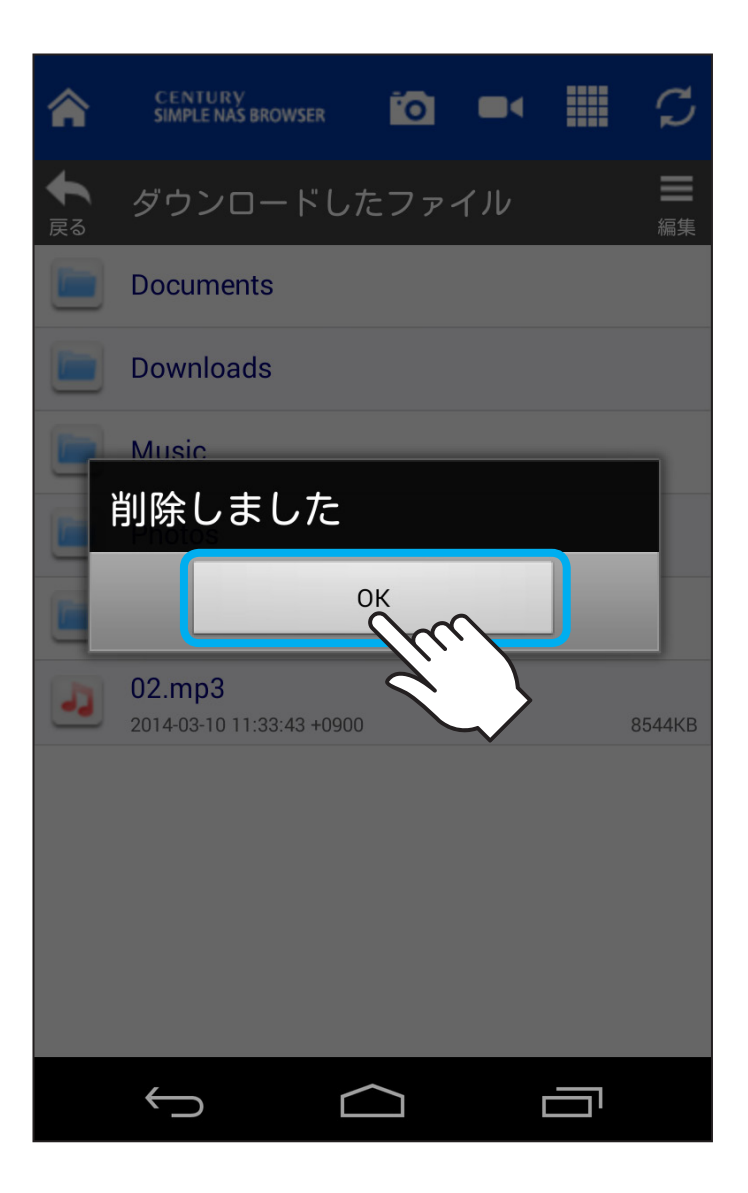

69

5. 「削除しました」と表示され、「OK」をタッチすると削除完了 です。

## デバイス名を変更する

製品出荷時、デバイス名は「CSNA-U2」となります。 変更したい場合は下記の手順で行います。

| SIMPLE CENTURY<br>BROWSER SIMPLE NAS BROWSER 0.04 |   |  |
|---------------------------------------------------|---|--|
| Cloud Drive マイデバイス                                |   |  |
| 🔁 全ファイル                                           | > |  |
| 22 ミュージック                                         | > |  |
| 🧧 写真                                              | > |  |
| 🧾 動画                                              | > |  |
| ■ ドキュメント                                          | > |  |
| 🛅 アップロードしたファイル                                    | > |  |
| 11 設定                                             | > |  |
| 思想<br>接続状態                                        | > |  |
|                                                   |   |  |
|                                                   |   |  |

71

その他の操作

ٳ

1. メイン画面から「設定」をタッチします。
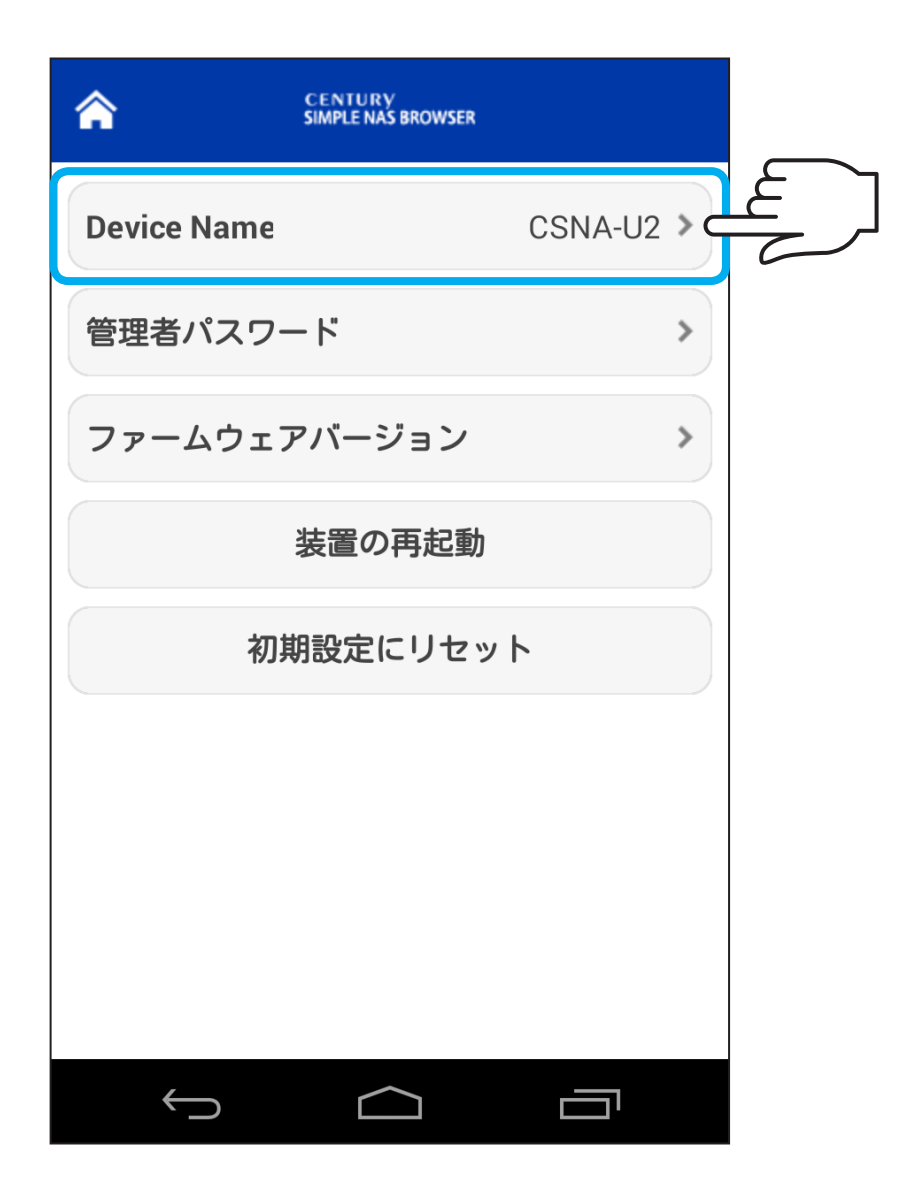

その他の操

2. [Device Name]をタッチします。

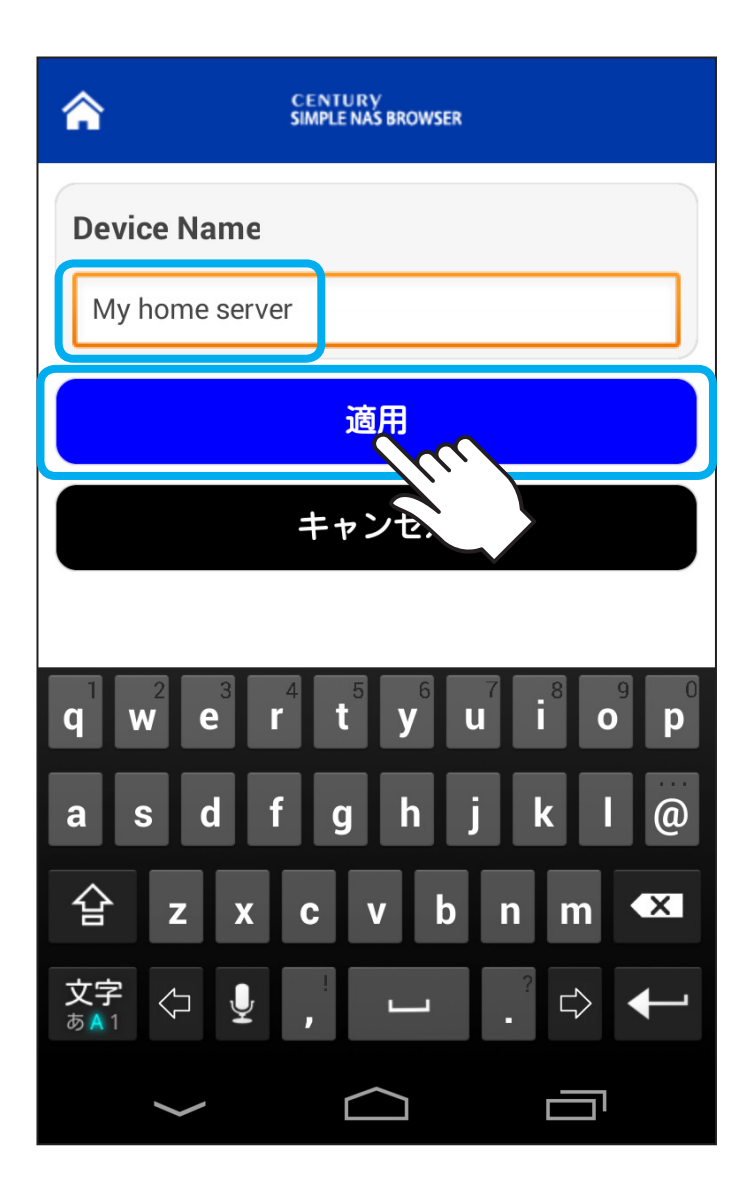

その他の握

デバイス名を変更し、「適用」をタッチします。
(『My home Server』等、半角英数字のみ)

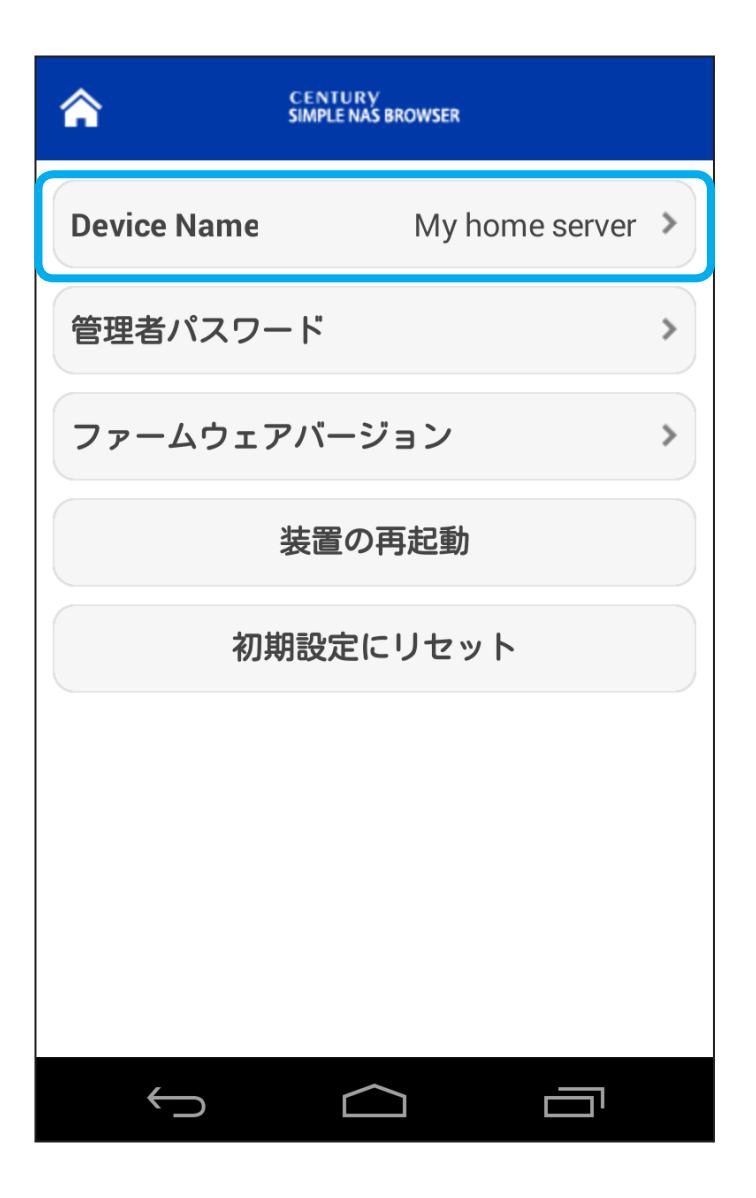

# その他の操

74

#### 4. しばらくすると、設定画面に戻り、デバイス名が変更され ます。

## 管理者パスワードを変更する

製品出荷時、管理者パスワードは「admin」となります。 変更したい場合は下記の手順で行います。

※製品出荷時はすべての製品で同一のパスワードを採用していますので、 管理者パスワードは必ず変更することをお勧めします。

| SIMPLE CENTURY<br>BROWSER SIMPLE NAS BROWSER 0.04 |   |  |
|---------------------------------------------------|---|--|
| Cloud Drive マイデバイス                                |   |  |
| 🔁 全ファイル                                           | > |  |
| 22 ミュージック                                         | > |  |
| 🧧 写真                                              | > |  |
| 🧾 動画                                              | > |  |
| ■ ドキュメント                                          | > |  |
| 🛅 アップロードしたファイル                                    | > |  |
| 111 設定                                            | > |  |
| 思想<br>接続状態                                        | > |  |
| , ● 接続しました                                        |   |  |
|                                                   |   |  |

76 その他の操作

]

1. メイン画面から「設定」をタッチします。

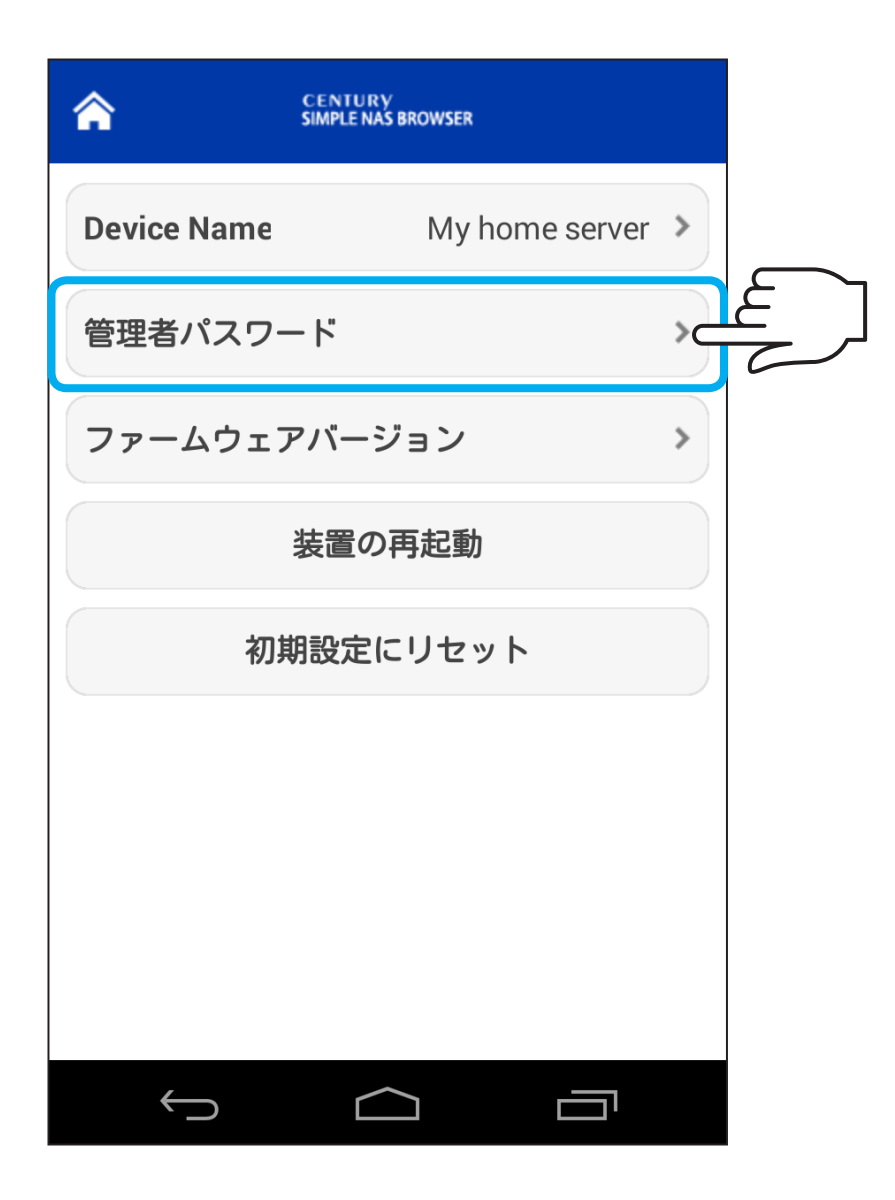

#### 2. 「管理者パスワード」をタッチします。

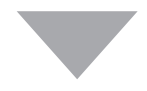

<u>77</u>

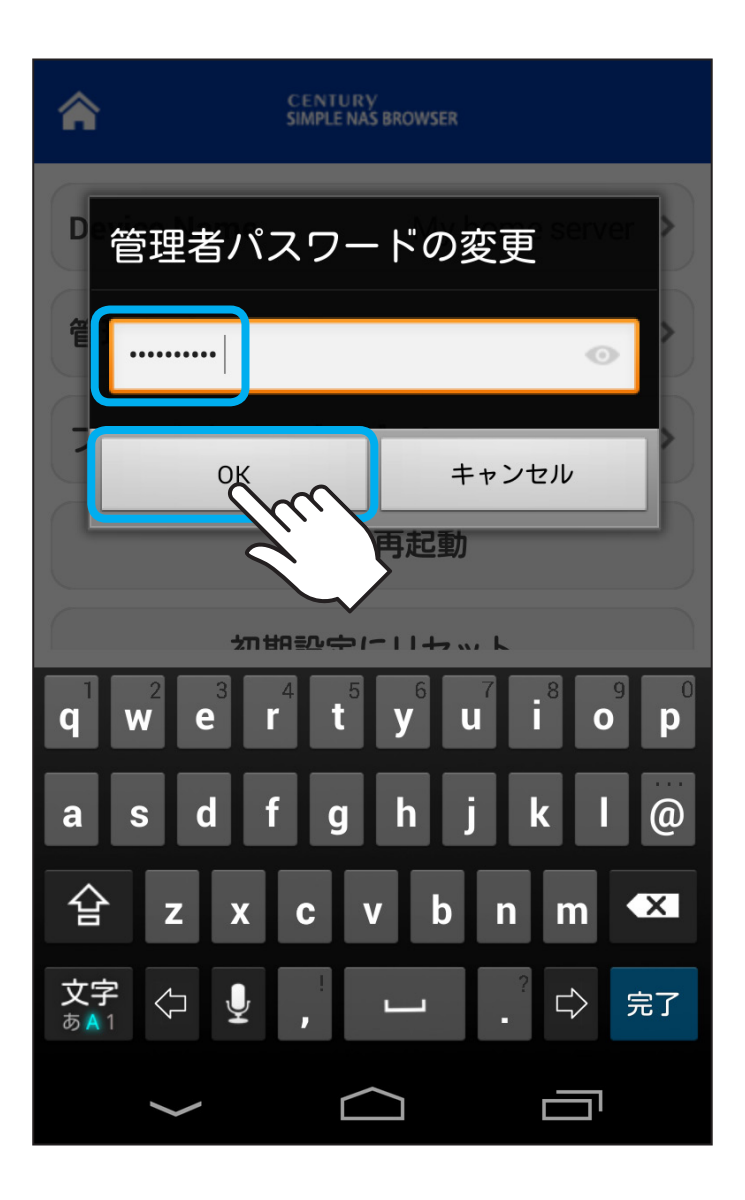

3.5~16文字(半角英数字のみ)のパスワードを入力し、 「OK」をタッチします。

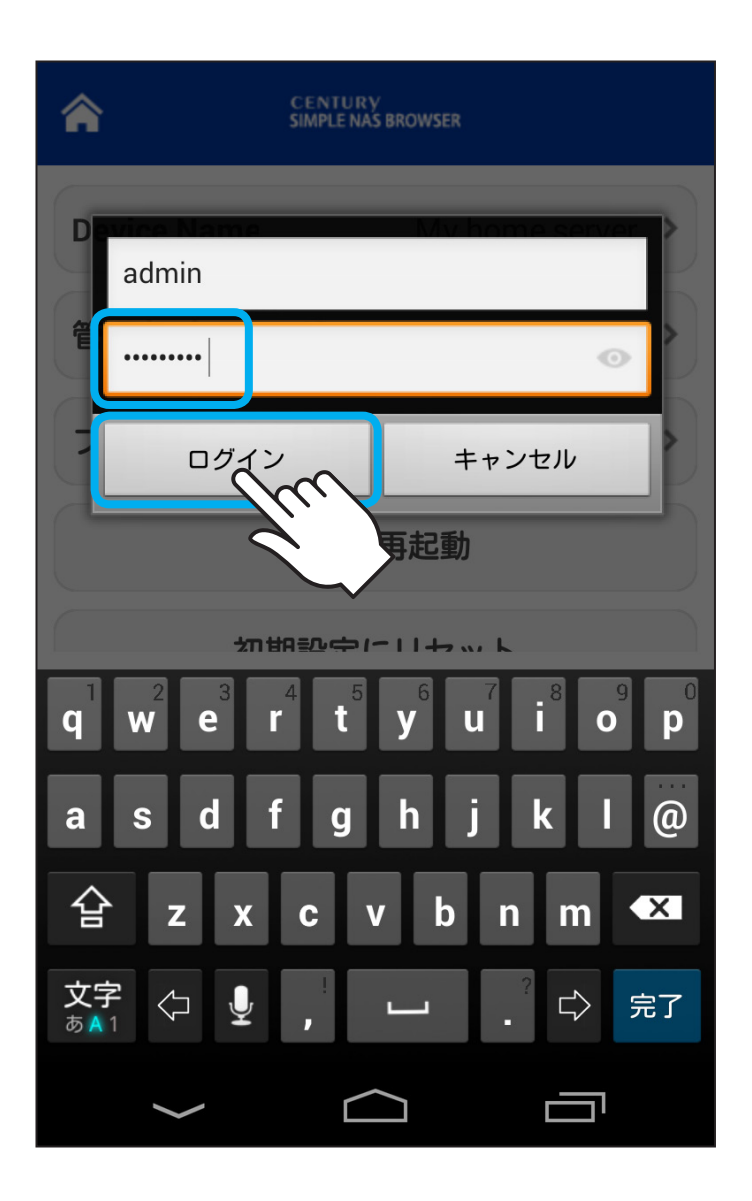

再接続のため、パスワードの入力が求められますので、
変更後のパスワードを入力して「ログイン」をタッチします。

# その他の操作

| SIMPLE<br>NAS<br>BROWSER | CENTURY<br>SIMPLE NAS BROWSER 0.04 |   |
|--------------------------|------------------------------------|---|
|                          | Cloud Drive マイデバイス                 |   |
|                          | 全ファイル                              | > |
|                          | ミュージック                             | > |
|                          | 写真                                 | > |
|                          | 動画                                 | > |
|                          | ドキュメント                             | > |
|                          | アップロードしたファイル                       | > |
| 11                       | 設定                                 | > |
|                          | 接続状態                               | > |
| 😑 接続                     | 。<br>しました                          |   |
|                          |                                    |   |

5. 再び設定画面が表示されれば変更完了です。

# CSNA-U2を再起動する

| ROWSER CENTURY<br>BROWSER 0.04 |   |  |
|--------------------------------|---|--|
| Cloud Drive マイデバイス             |   |  |
| 1 全ファイル                        | > |  |
| 22 ミュージック                      | > |  |
| 🧧 写真                           | > |  |
| 🧰 動画                           | > |  |
| ■ ドキュメント                       | > |  |
| 🛐 アップロードしたファイル                 | > |  |
| 11 設定                          | > |  |
| 思想<br>接続状態                     | > |  |
| ● 接続しました                       |   |  |
|                                |   |  |

81

その他の操作

1. メイン画面から「設定」をタッチします。

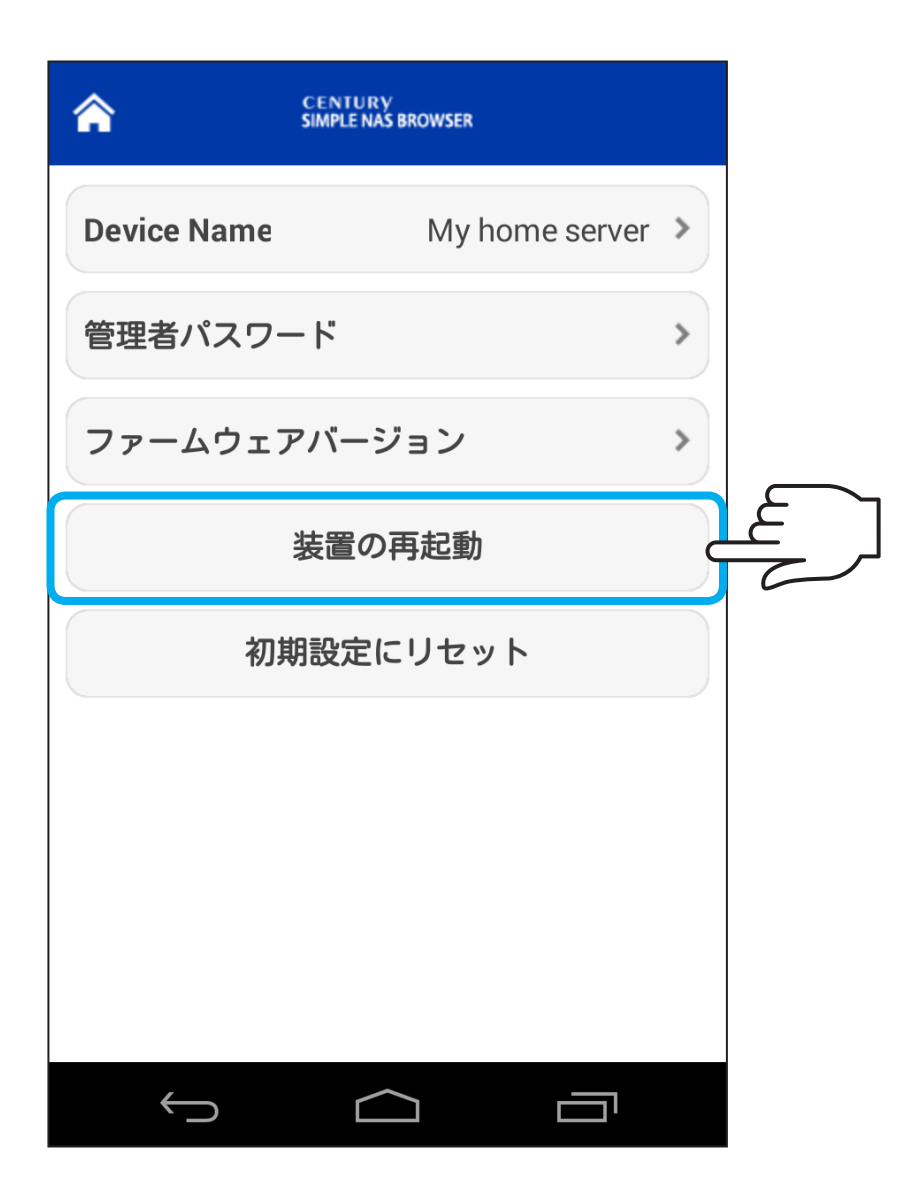

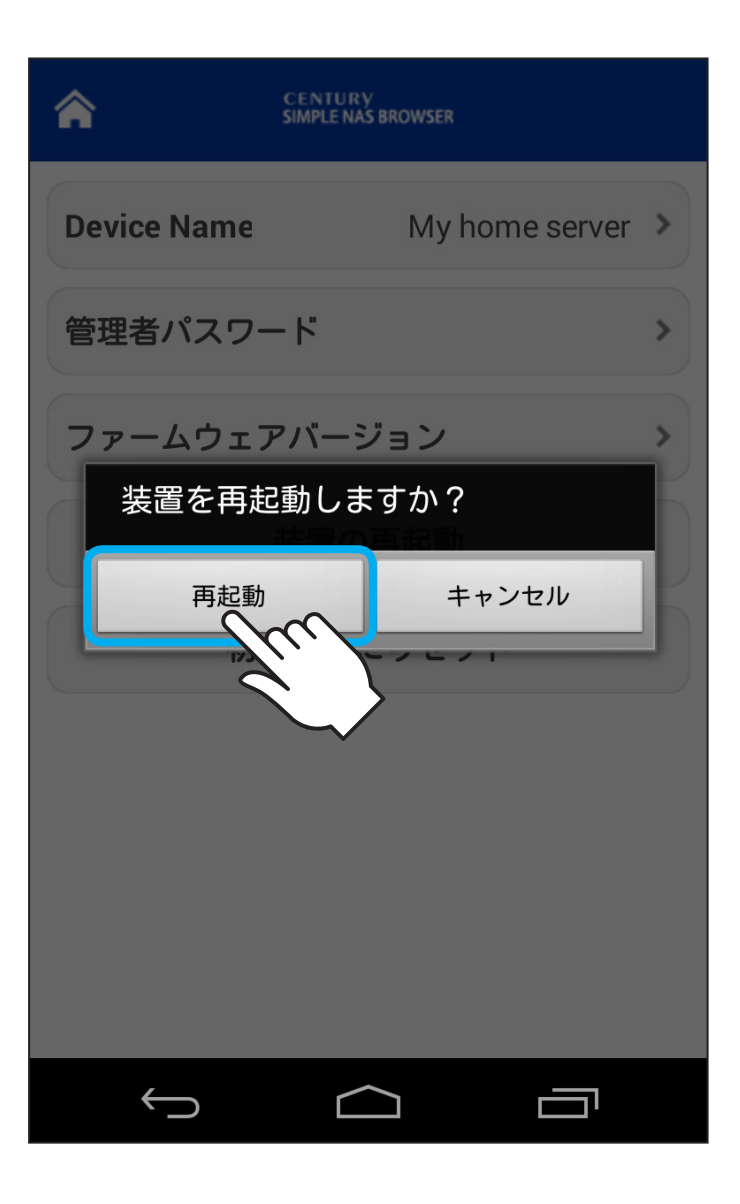

2. 「再起動」をタッチすると、「装置を再起動しますか?」と確認 画面が表示されるので、再起動する場合は「再起動」を タッチします。

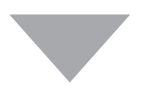

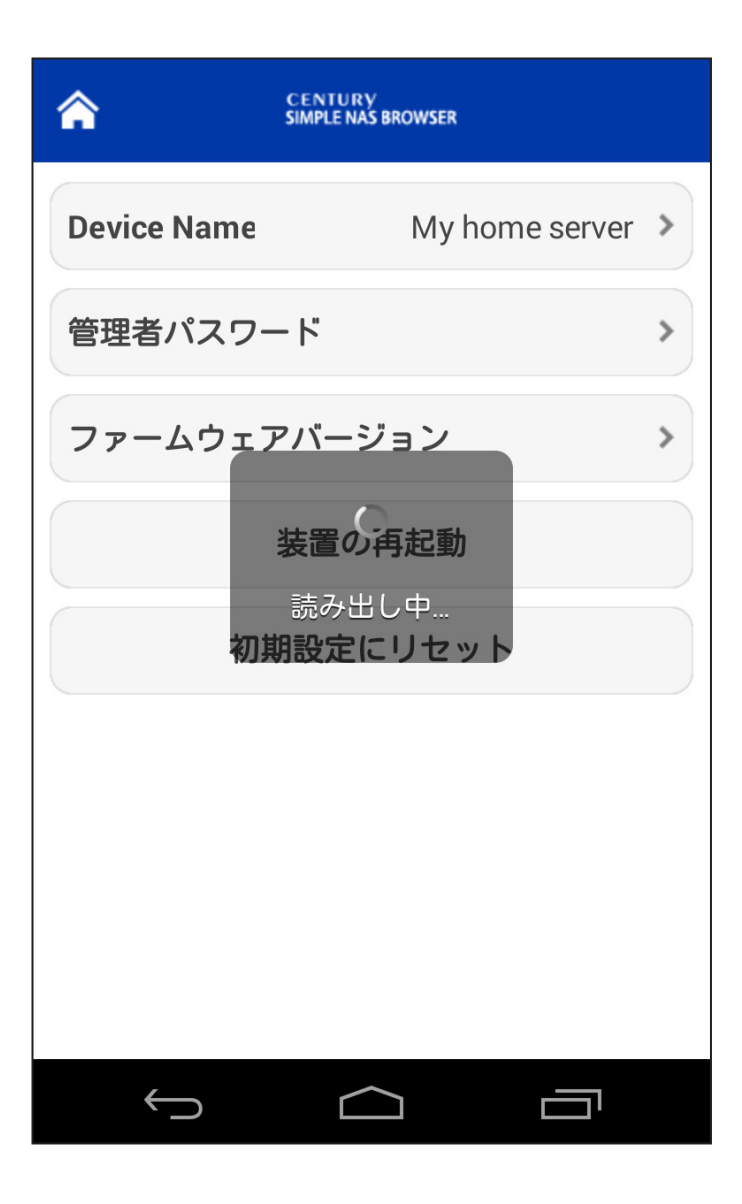

| SIMPLE<br>NAS<br>BROWSER | CENTURY<br>SIMPLE NAS BROWSER 0.04 |   |
|--------------------------|------------------------------------|---|
|                          | Cloud Drive マイデバイス                 |   |
|                          | 全ファイル                              | > |
|                          | ミュージック                             | > |
|                          | 写真                                 | > |
|                          | 動画                                 | > |
|                          | ドキュメント                             | > |
|                          | アップロードしたファイル                       | > |
| 11                       | 設定                                 | > |
|                          | 接続状態                               | > |
| 😑 接続                     | もしました                              |   |
|                          |                                    |   |

その他の操作

85

3. 「読み出し中」と表示後、しばらくするとメイン画面が表示 され、再起動が完了します。

# 出荷時状態に戻す

CSNA-U2本体を出荷時状態の設定に戻します。 管理者パスワードやデバイス名も、すべて出荷時状態に戻り ます。

※USBデバイスやスマートフォン内のデータには影響ありません。

| SIMPLE CENTURY<br>BROWSER SIMPLE NAS BROWSER 0.04 |   |  |
|---------------------------------------------------|---|--|
| Cloud Drive マイデバイス                                |   |  |
| 🔁 全ファイル                                           | > |  |
| 22 ミュージック                                         | > |  |
| 🔁 写真                                              | > |  |
| 🧾 動画                                              | > |  |
| ■ ドキュメント                                          | > |  |
| 🔟 アップロードしたファイル                                    | > |  |
| 🔟 設定                                              | > |  |
| 思想: 接続状態                                          | > |  |
| 😑 接続しました                                          |   |  |
|                                                   |   |  |

87 その他の操作

[

1. メイン画面から「設定」をタッチします。

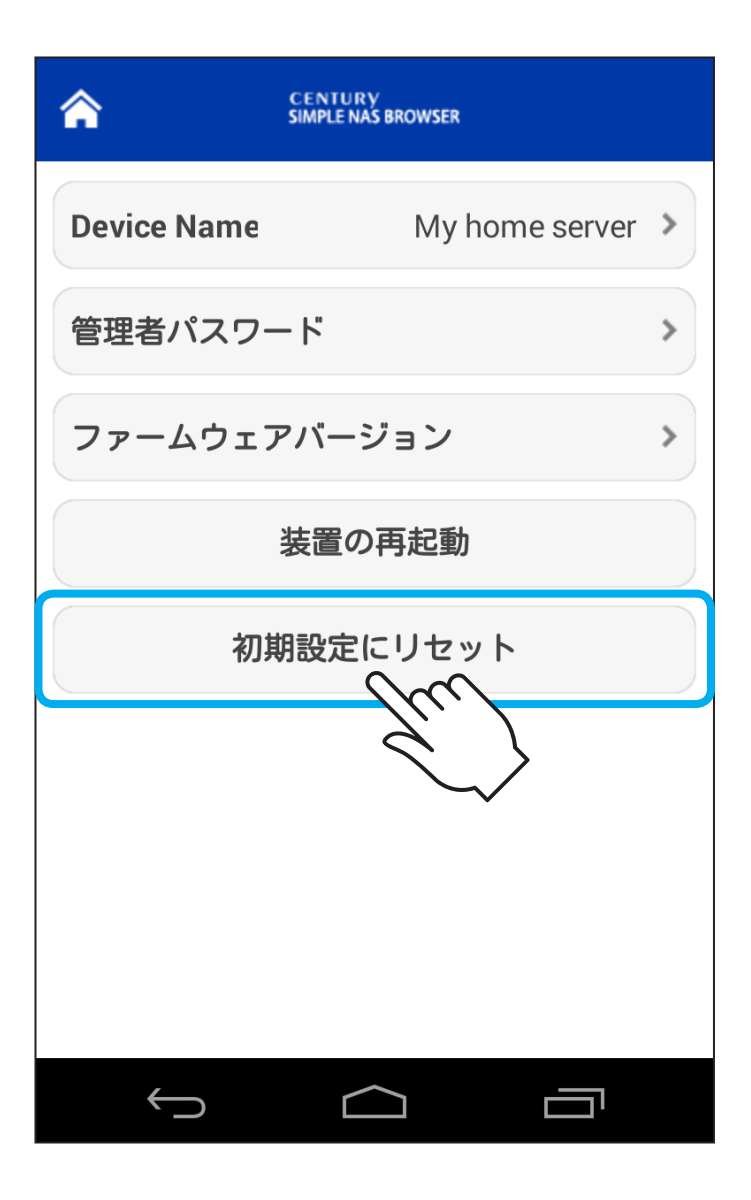

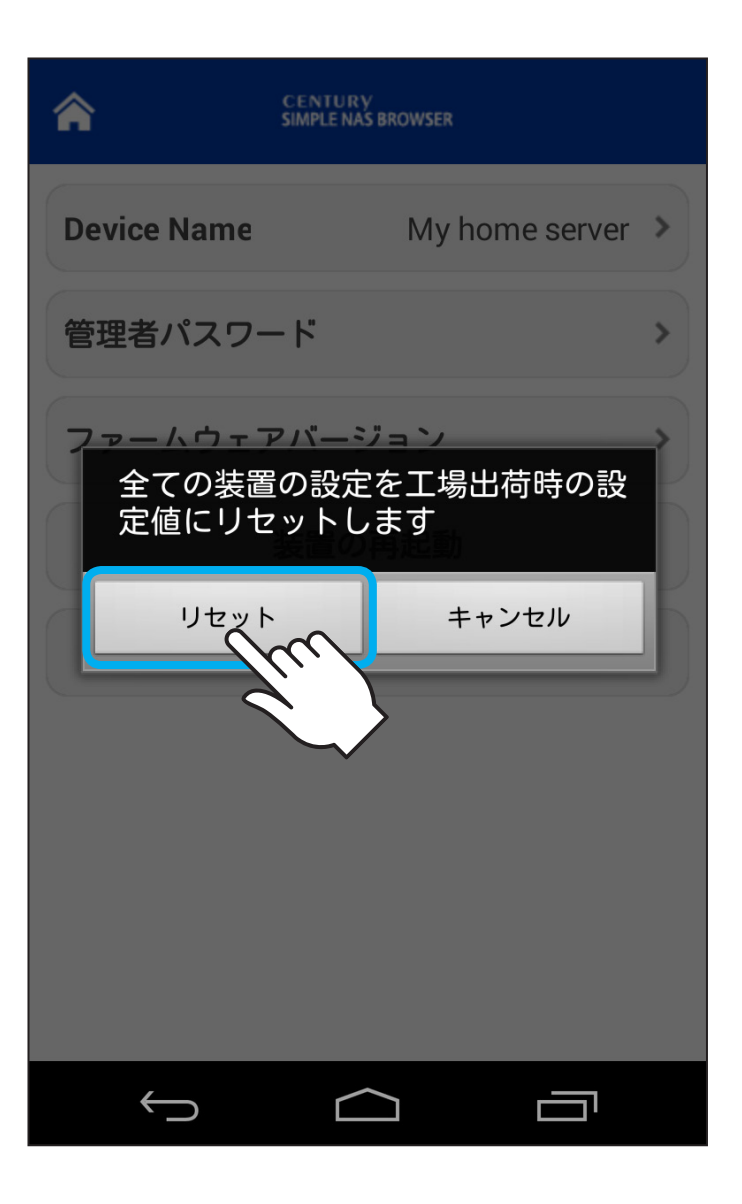

2. 「初期設定にリセット」をタッチすると、「全ての装置の設定 を工場出荷時の設定値にリセットします」と確認画面が表示 されるので、続行する場合は「リセット」をタッチします。

| SIMPLE<br>NAS<br>BROWSER | CENTURY<br>SIMPLE NAS BROWSER 0.04 |   |
|--------------------------|------------------------------------|---|
|                          | Cloud Drive マイデバイス                 |   |
|                          | 全ファイル                              | > |
| 2                        | ミュージック                             | > |
|                          | 写真                                 | > |
|                          | 動画                                 | > |
|                          | ドキュメント                             | > |
|                          | アップロードしたファイル                       | > |
| 11                       | 設定                                 | > |
|                          | 接続状態                               | > |
| 😑 接続                     | らしました<br>                          |   |
|                          |                                    |   |

 しばらくすると「操作を完了しました」というメッセージが 表示されますので「OK」をタッチし、メイン画面が表示 されたら一度アプリを終了し、CSNA-U2本体の電源を 入れなおしてください。 その後、アプリを起動し、初期設定に戻ったかをご確認 ください。

## トラブルシューティング

#### CSNA-U2に接続されない

ACアダプターとUSBデバイスが正しく接続され、CSNA-U2本体のLEDが点灯していることを確認した後に、次を ご確認ください。

- ○接続したUSBデバイスのフォーマット形式が正しいか 確認する
  - →FAT32/NTFS以外のフォーマット形式の場合、接続が確立しません。 また、2.2TB以上の容量のHDDやGPT形式のHDDを接続した場合 も接続が確立しません。
- ○CSNA-U2が正しくネットワーク機器に接続されているか 確認する
  - →お使いのネットワーク機器(ルータやモデム)がUPnPに対応して いるか、また、Wi-Fi接続を行う場合はネットワーク機器がWi-Fi対応 かをご確認ください。

本製品単品でWi-Fiを使用することはできません。

#### ○QRコードによる接続設定が正しく行われているか確認する

→初回接続設定時、Wi-Fi環境下で自動的に接続が確立し、QRコードでの接続設定を行わなかった場合、同じネットワーク環境内でしか使用できず、外出先の電話回線での接続が行えませんので、必ずQRコードによる接続設定を行ってください。

#### 接続が途切れる、不安定

#### ○ご使用している場所の電波状況を確認する

- →Wi-Fi環境および電話回線使用時、電波状況が悪いと接続が途切れ たり不安定になることがあります。電波状況の良好な場所でご使用 ください。
  - また、Wi-Fi環境でご使用後、アプリを起動したまま外出先で電話回線 での使用をした場合、接続が途切れることがあります。この際はアプリ を再起動するか、「接続状況」>「SimpleNAS」をタッチして再接続を 行ってください。

#### 動画などの再生が途中で止まったり、コマ送りのように なってしまう

データの形式や容量によっては転送が追い付かず、そのような 現象が発生する可能性があります。

パソコンなどでスマートフォンに適した形式のデータを別途 作成するか、スマートフォン上にファイルをダウンロードして から再生を行ってください。

#### 写真や動画のアップロードができない

いちどに大量のファイルをアップロードしようとした場合、 応答が遅くなりアップロードができなくなる場合があり ます。

いちどにアップロードする量を減らして、再度お試しください。

#### 対応形式の動画・写真・音楽が再生できない

対応形式であっても、コーデック等によって再生できなかったり、ノイズが乗ったりする場合があります。 あらかじめご了承ください。

#### 動画の再生がコマ落ちしたり止まったりする

ビットレートが高い動画や、複数のAndroidスマートフォン から同時にアクセスした場合、処理が追いつかず動画の再生 がコマ落ちしたり、止まったりする場合があります。

#### ドキュメントの編集ができない

ドキュメントビューワ機能は「閲覧」のみになり、編集等は 行えません。 あらかじめご了承ください。

#### パスワードを忘れてしまって接続ができない

CSNA-U2のリセットを行ってください。 リセットを行うと出荷時状態のパスワードに戻ります。

→P.86~【出荷時状態に戻す】

#### アプリがフリーズして操作ができない

アプリを強制終了して、再度起動してください。

【アプリの強制終了方法(Android OS 4 以降の場合)】

- ①「 🗀 」を押し、ホーム画面に戻ります。
- ②「 」をタッチすると、現在起動しているアプリの一覧画面になります。
- ③「SIMPLE NAS BROWSER」の画面を左\*に向かってスワ イプすると、アプリが終了します。

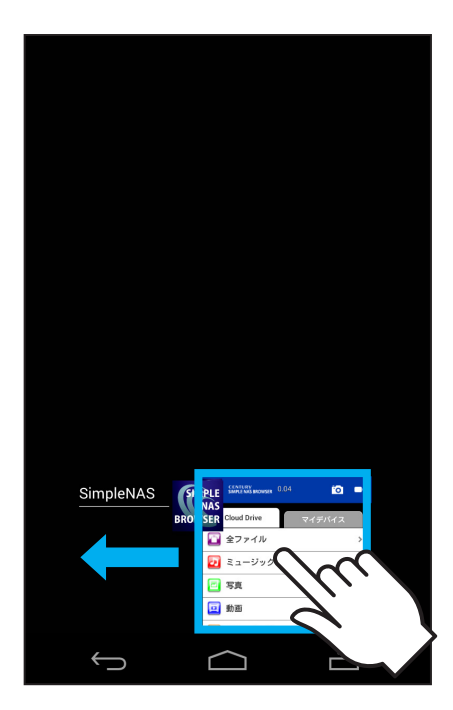

※お使いの機種によって、強制終了の方法が違う場合があります。 詳しくは、お使いの機種の取扱説明書をご参照ください。